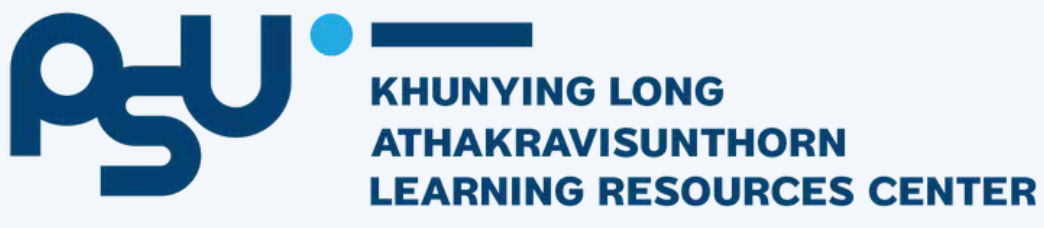

### **USING THE LIBRARY AND SEARCHING ELECTRONIC** DATABASES

http://lib.psu.ac.th Jun 27, 2025

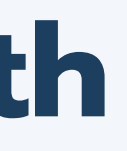

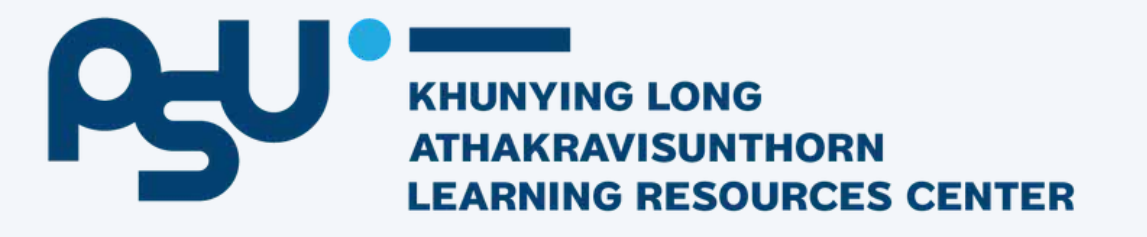

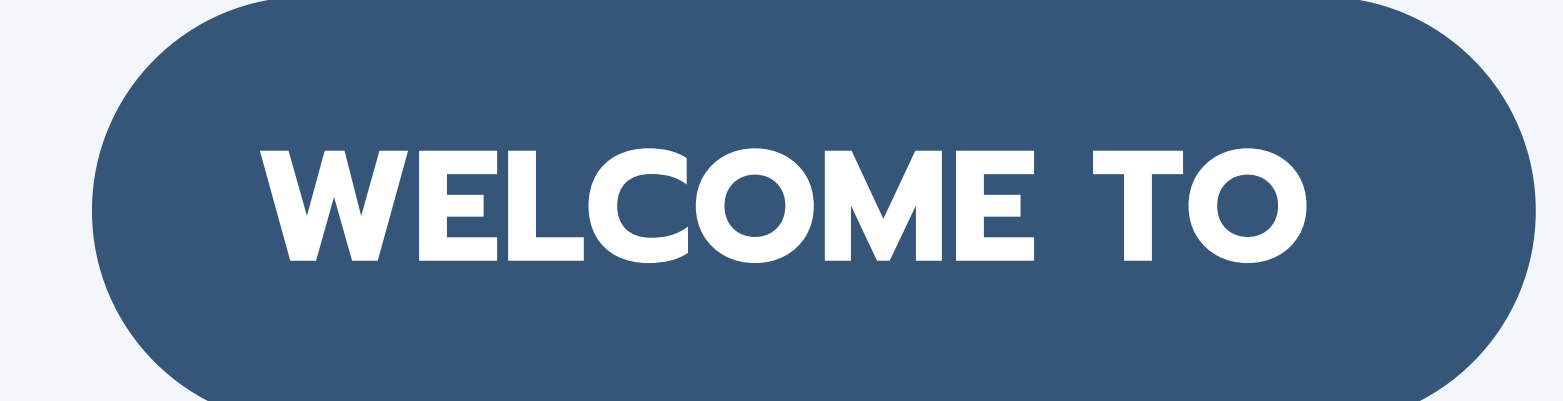

### Khunying Long Athakravisunthorn Learning Resources Center

http://lib.psu.ac.th

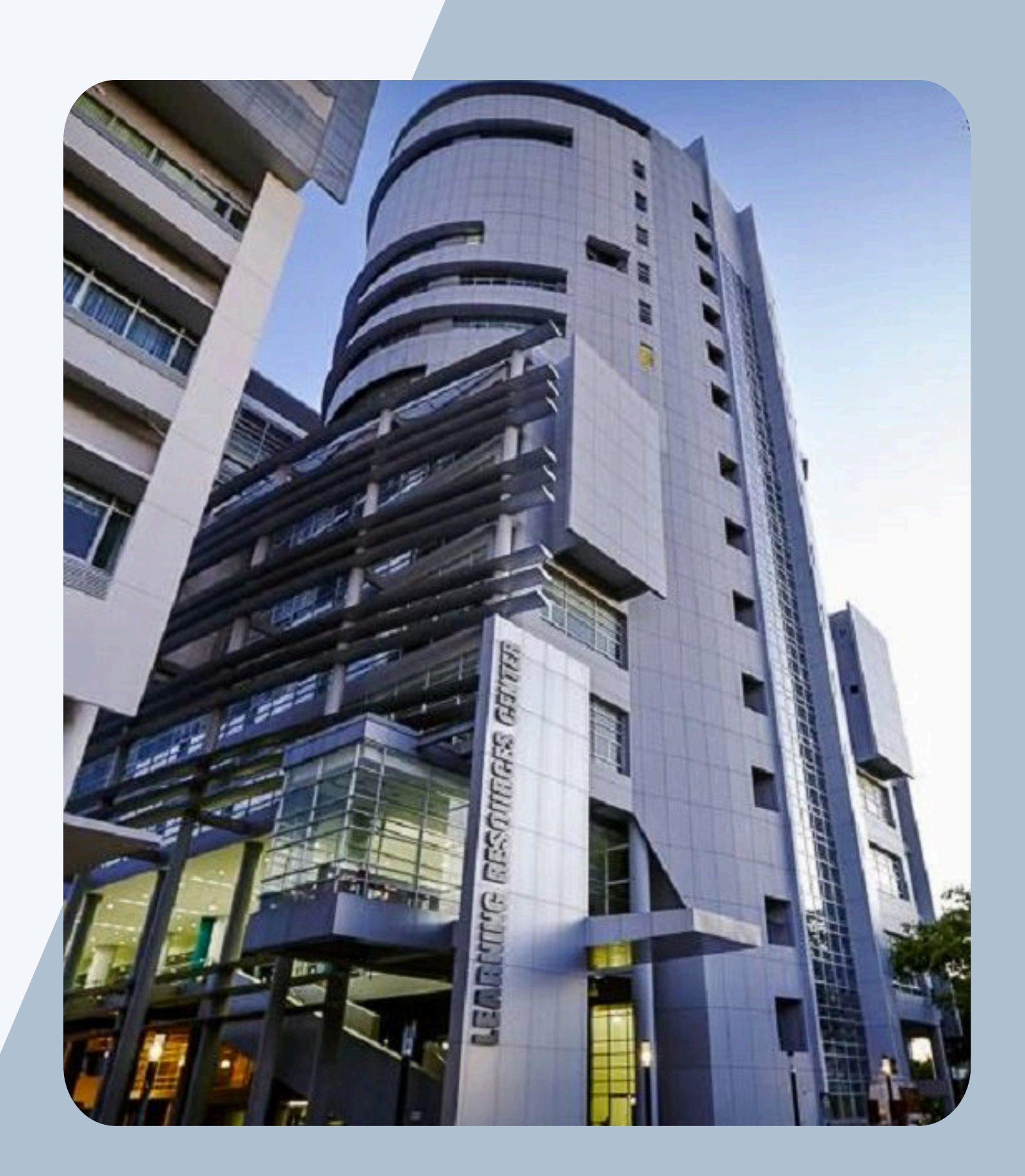

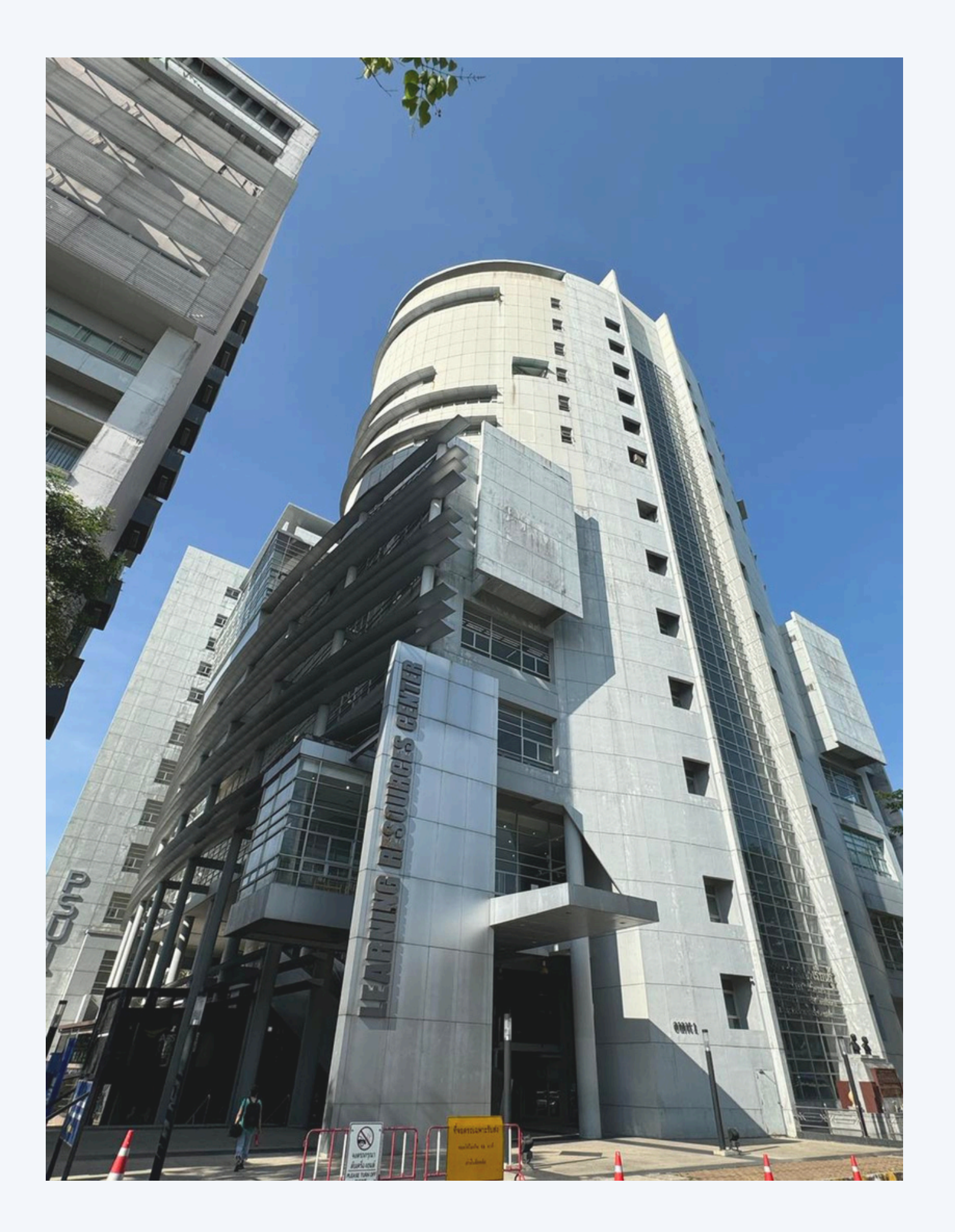

### Library presentation

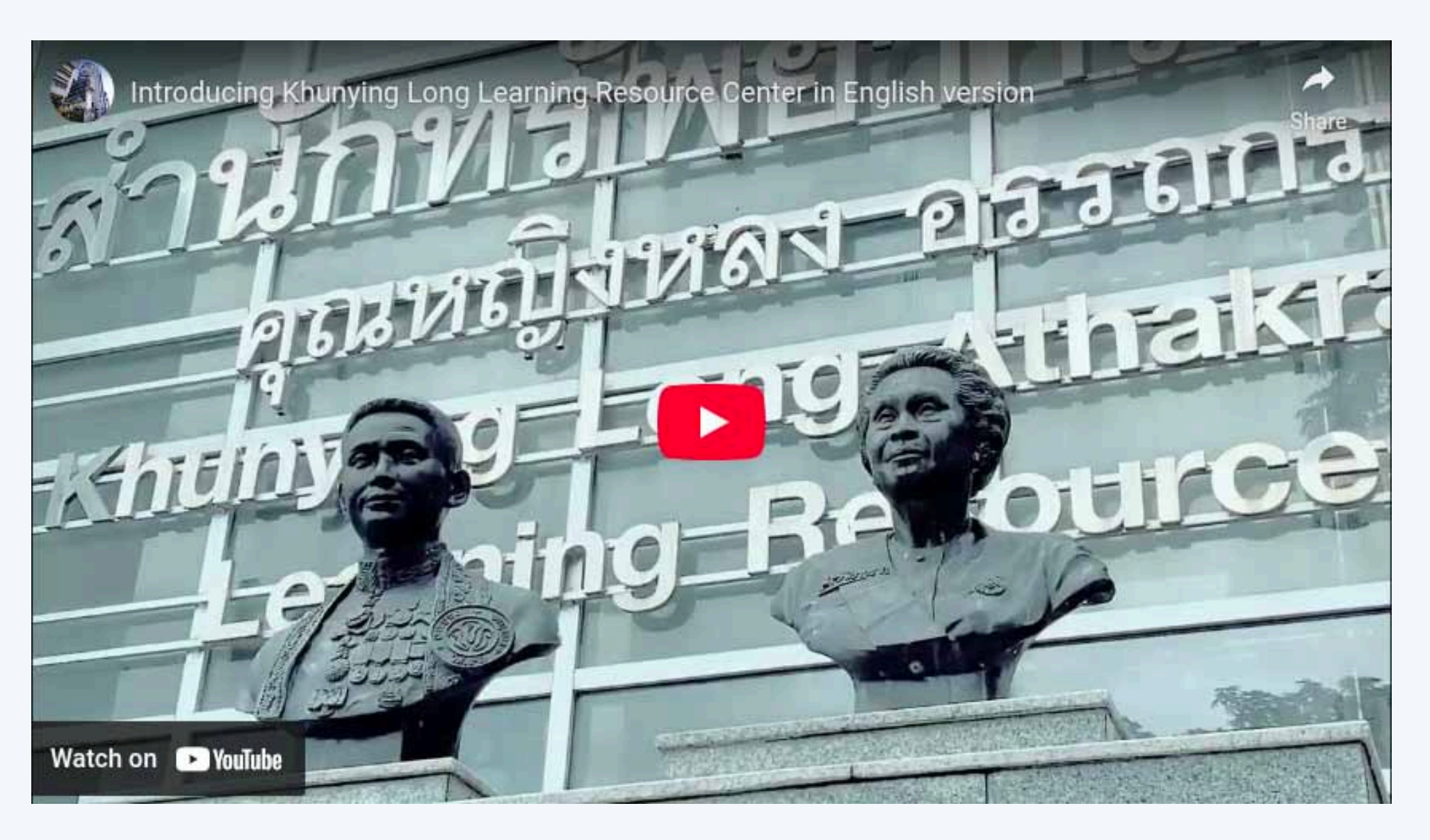

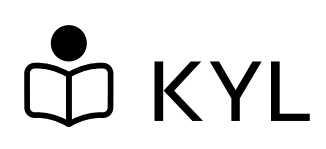

# **3RD FLOOR**

activity area, reading area, circulation/information counter, internet zone, training room, Boad game's room, and Eductrainment Room.

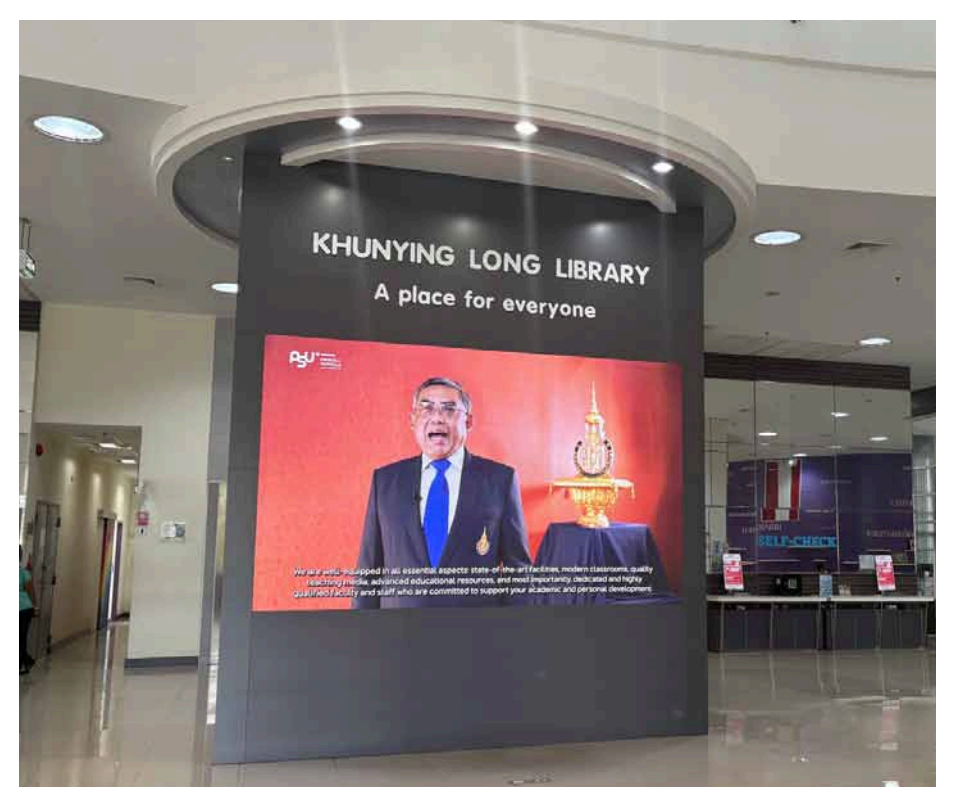

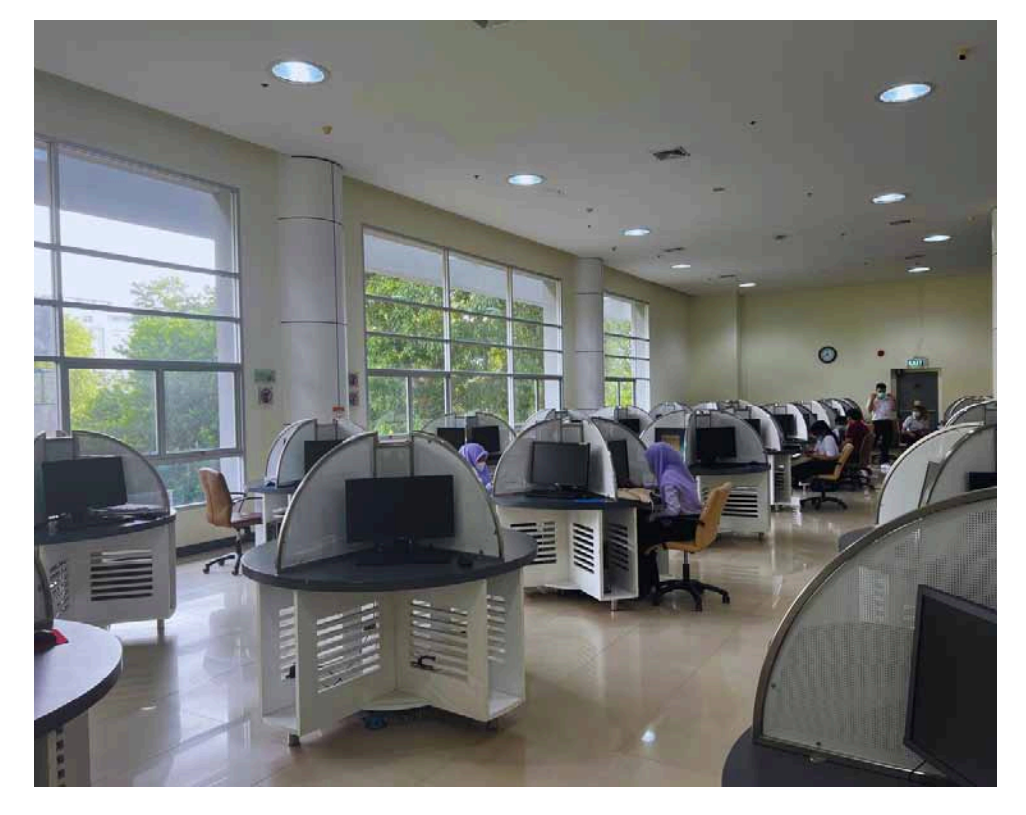

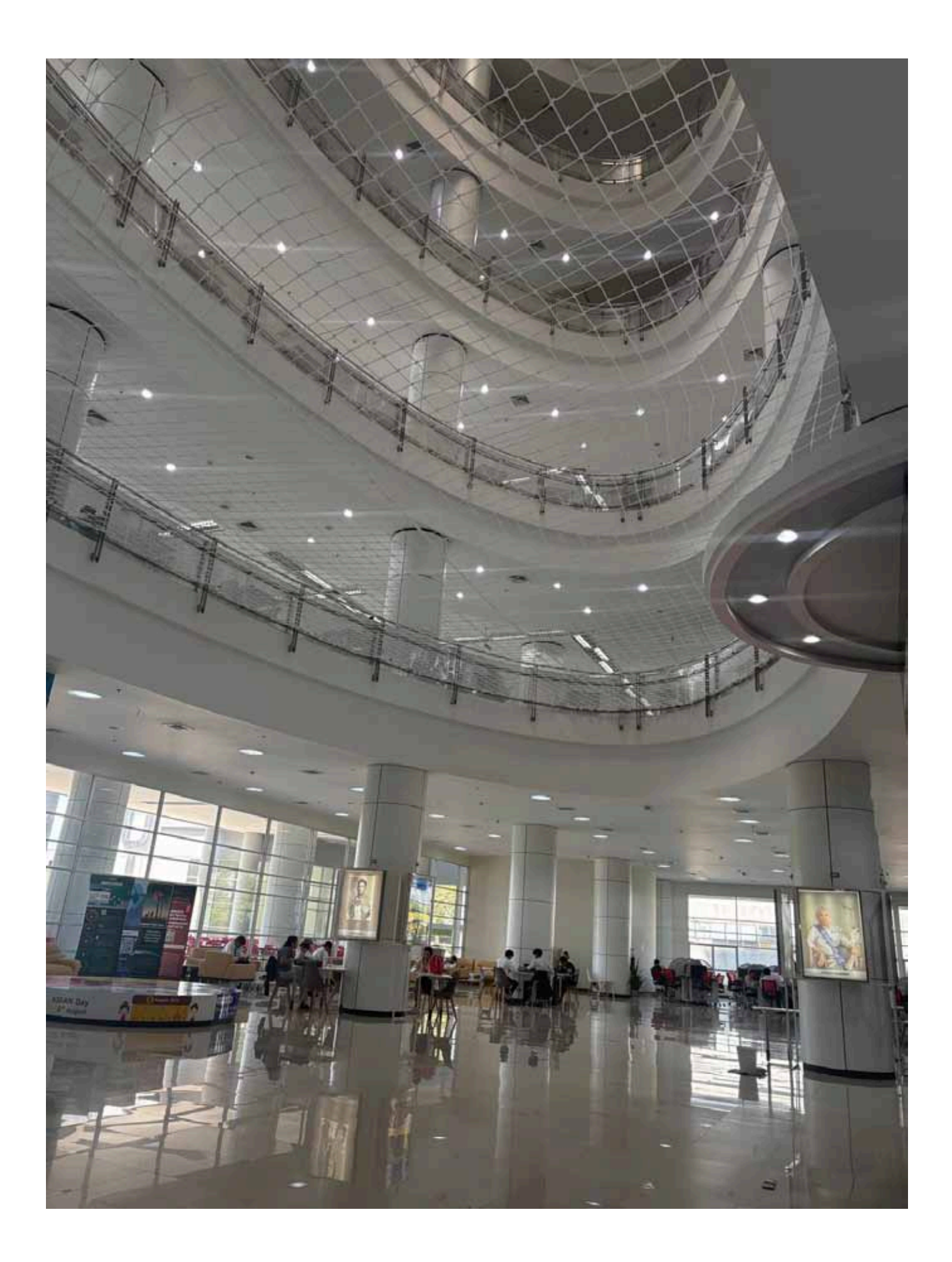

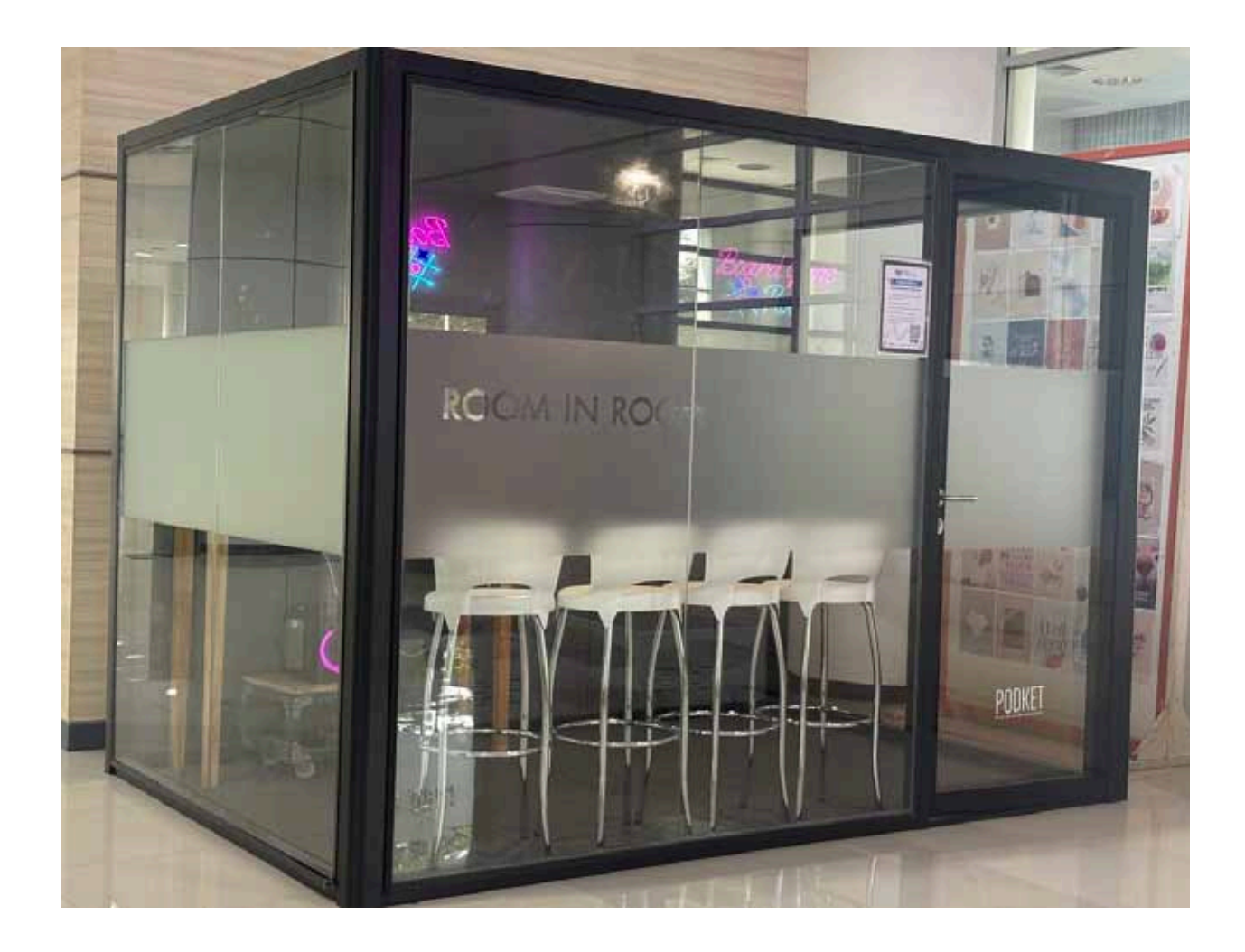

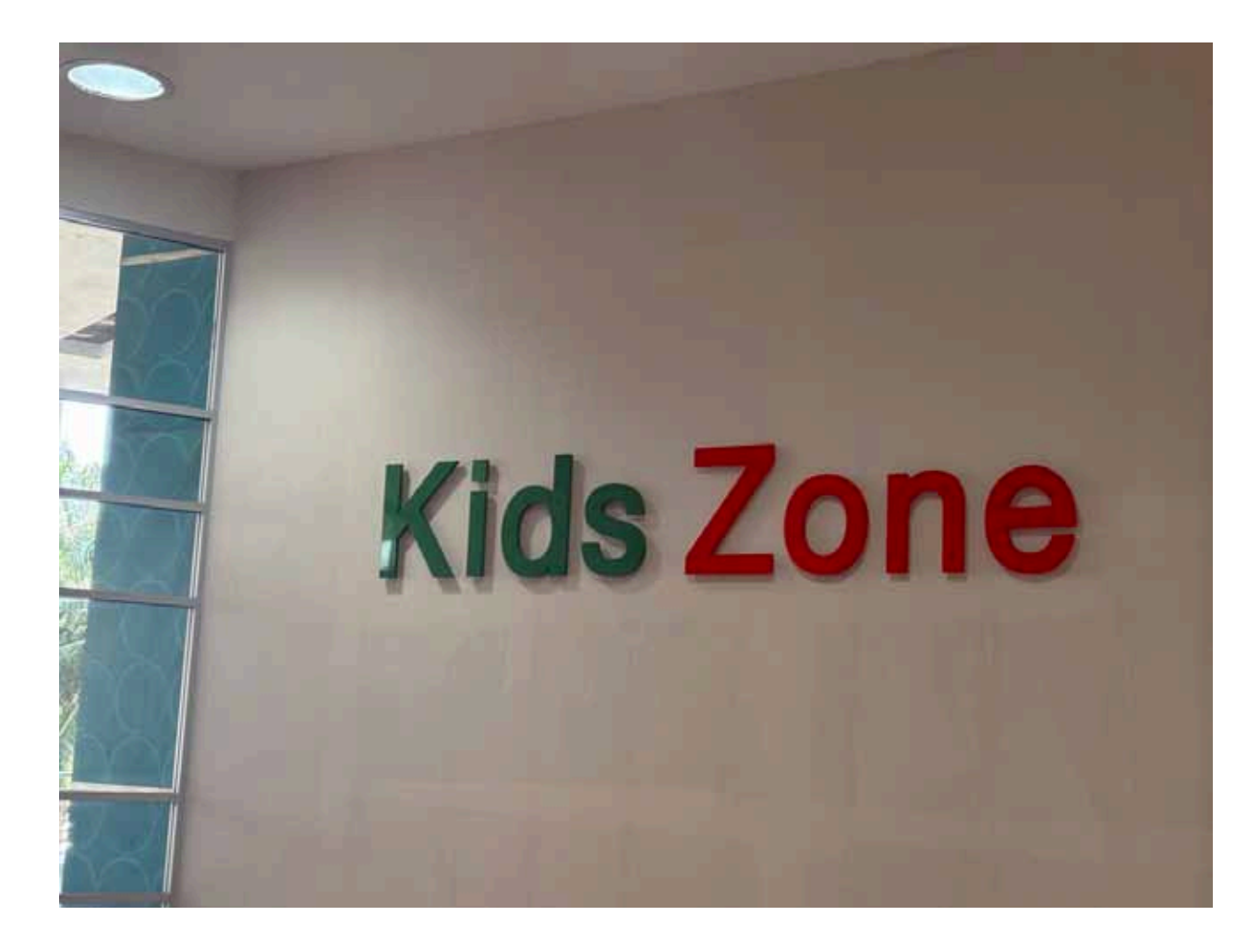

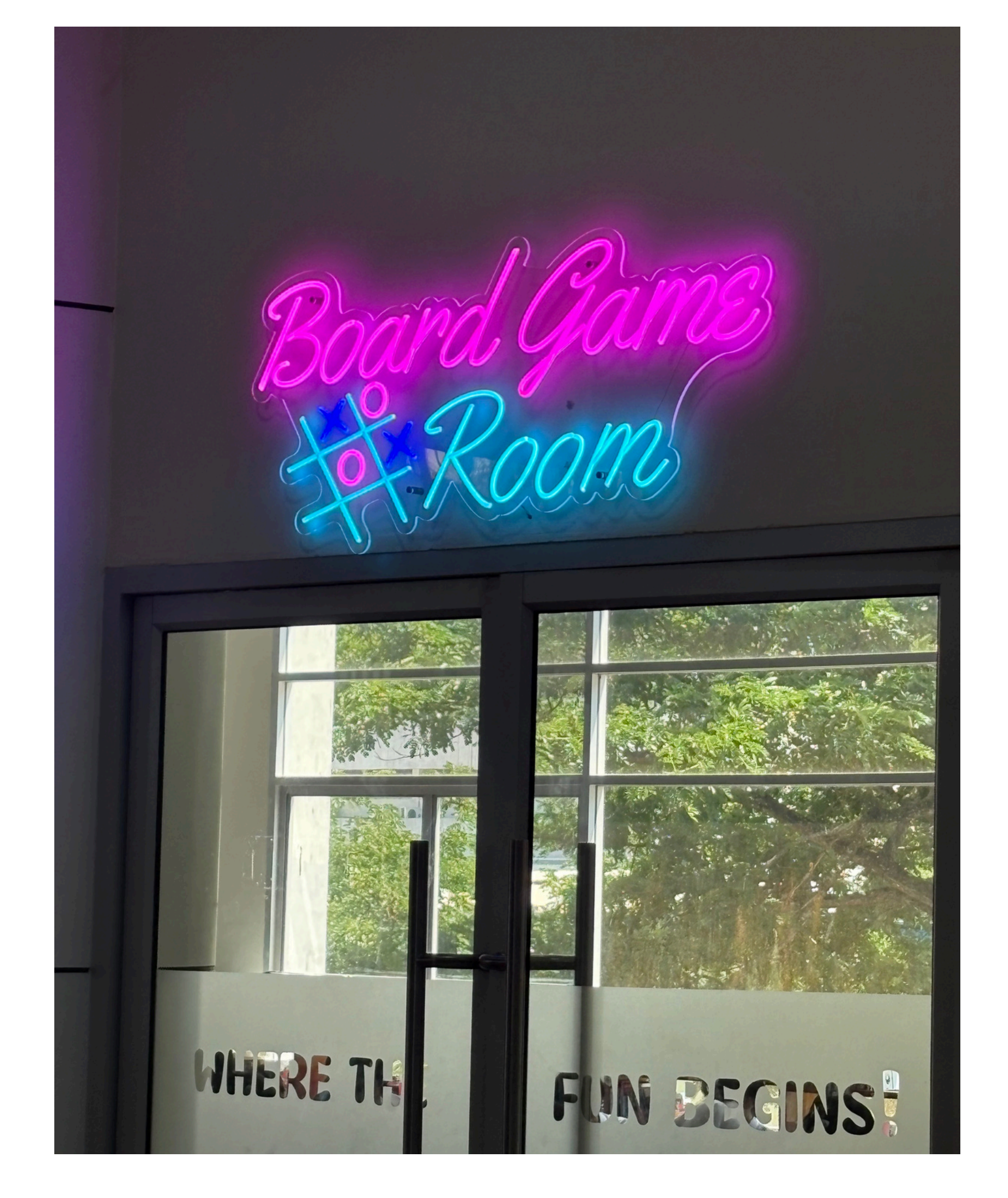

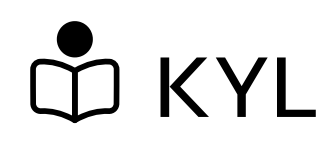

Journals, novels/fictions, PSU products, references, ASEAN Center, Sountern information room.

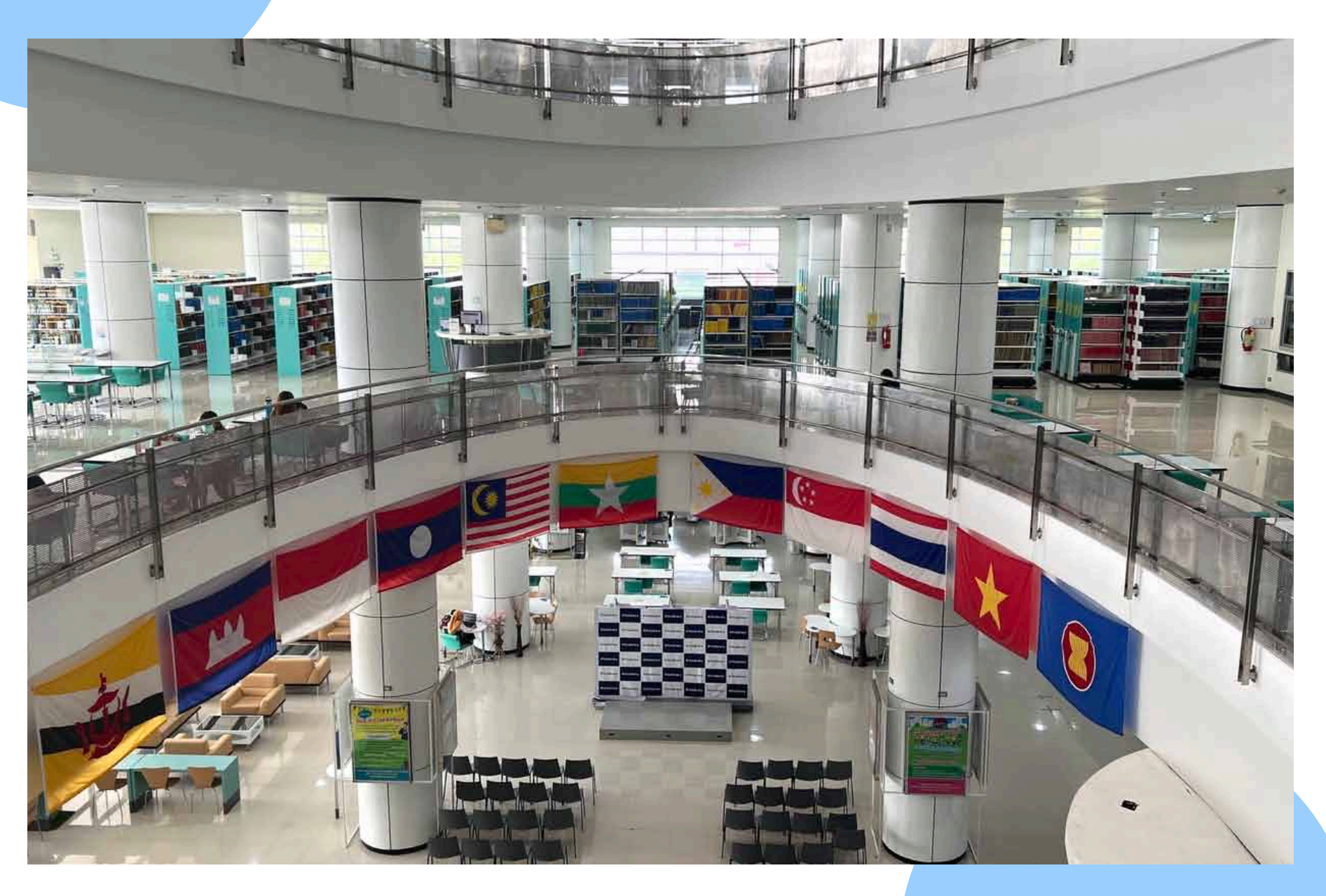

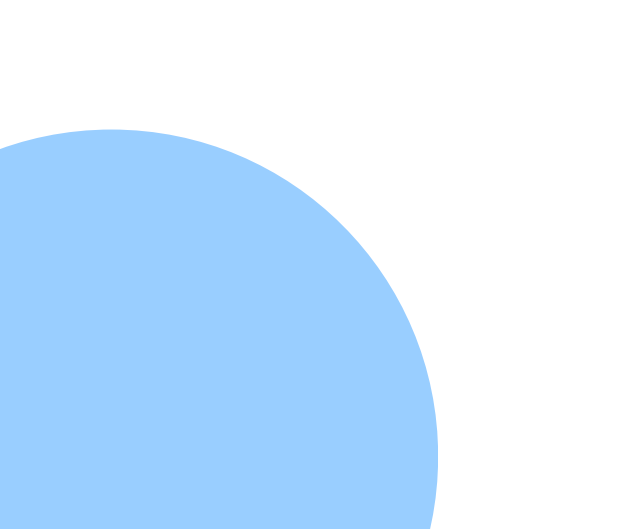

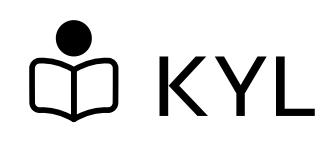

### Thai and Foreign textbook (all field)

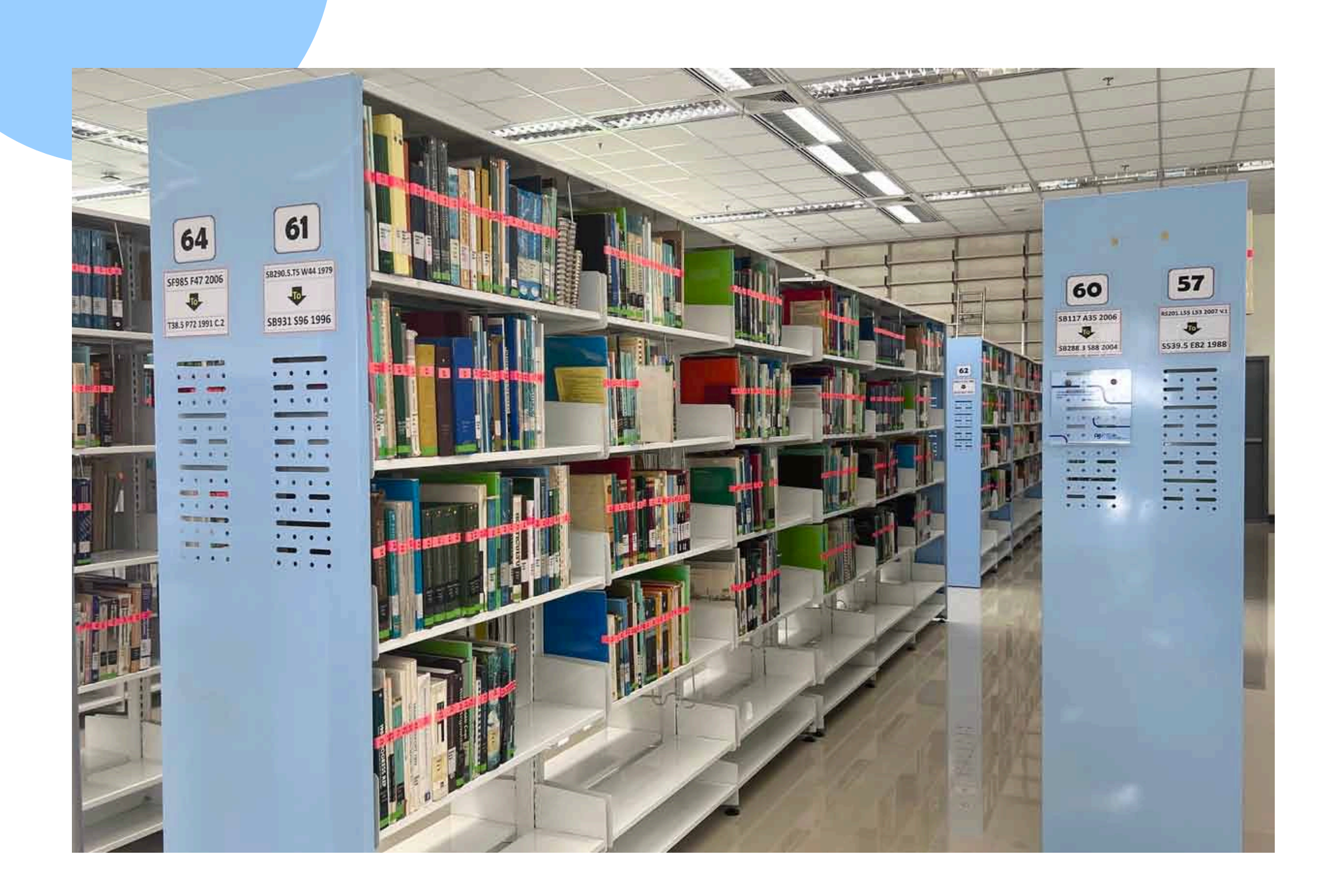

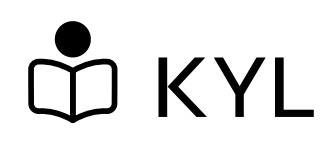

Theses, Miner theses, Quiet room, theater , Study room

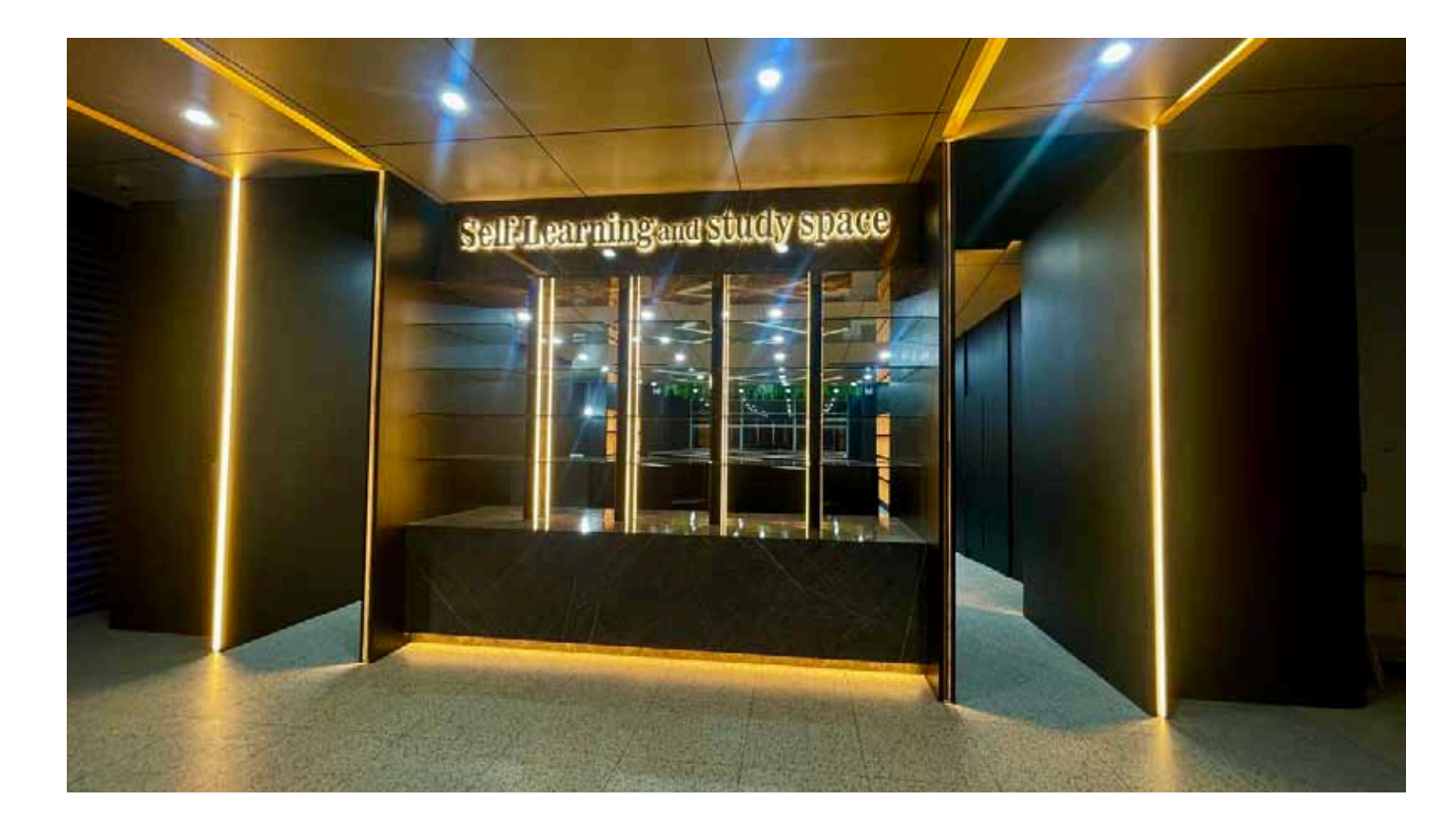

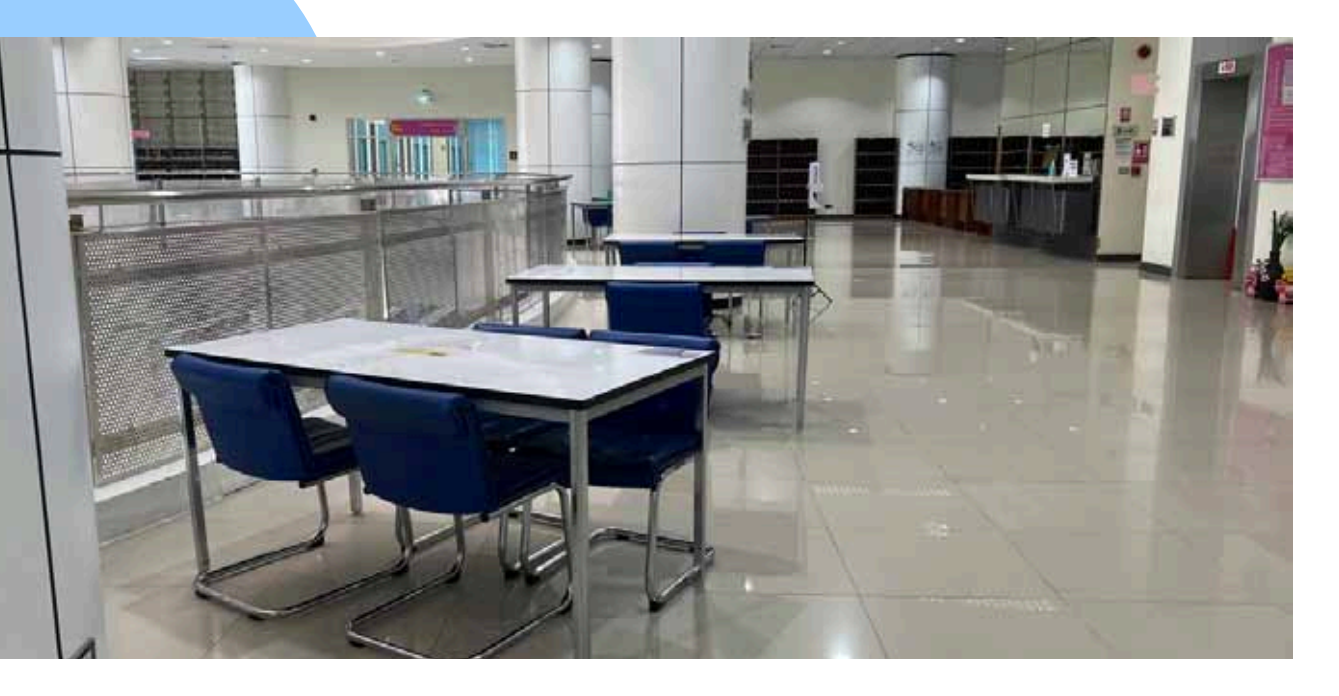

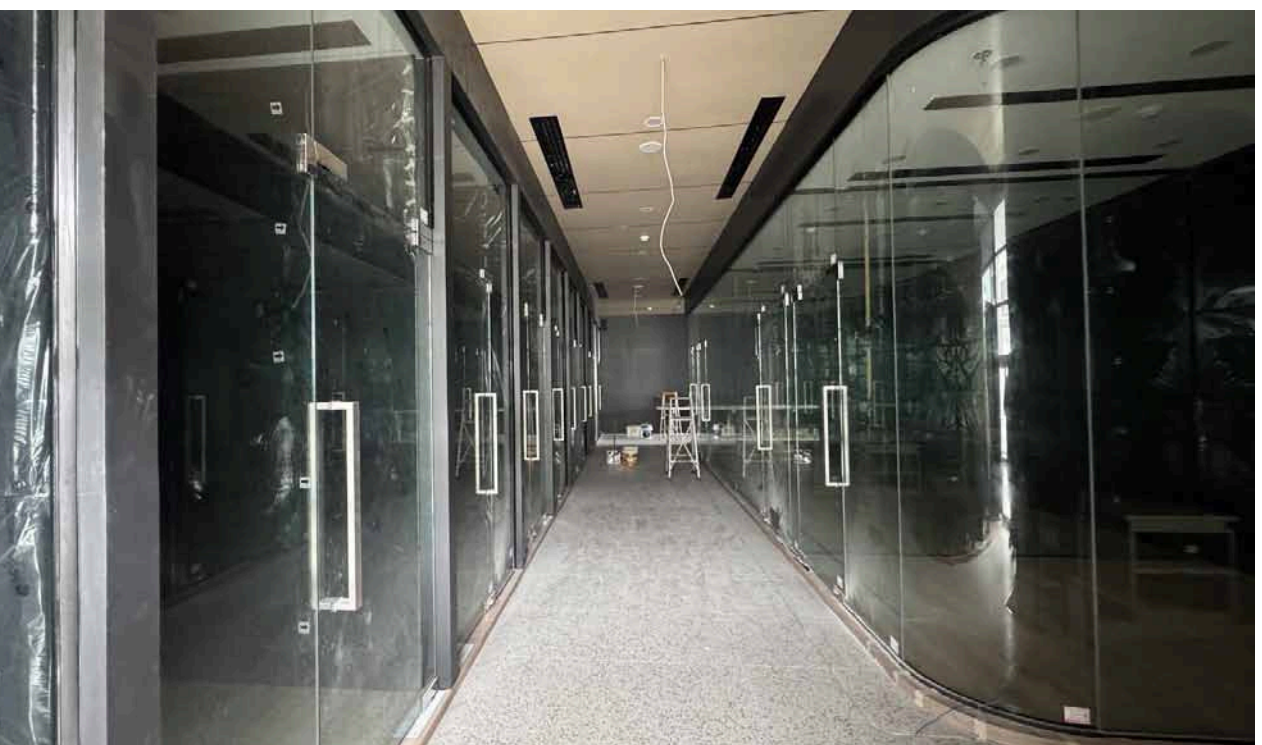

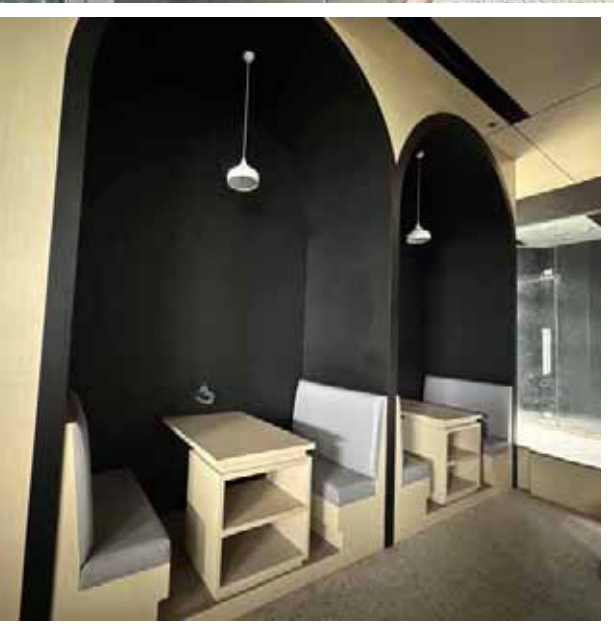

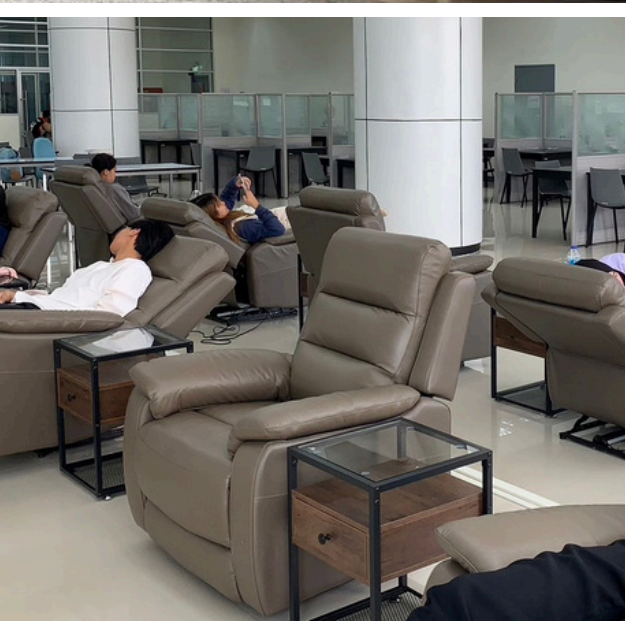

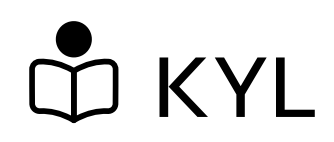

### Office, Meeting Room

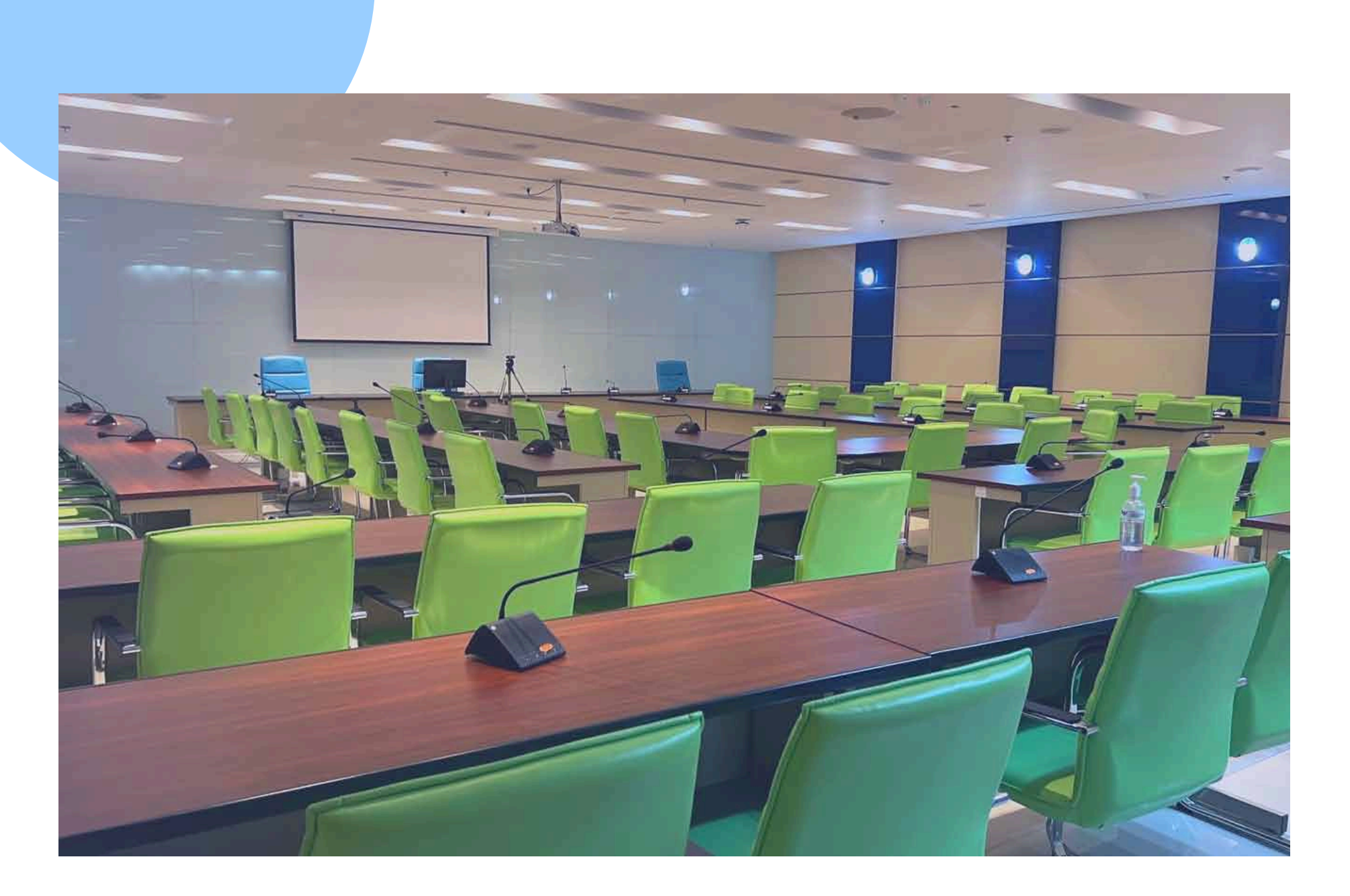

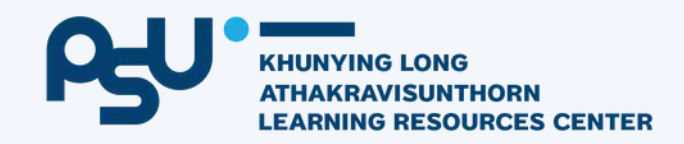

### How to enter the library

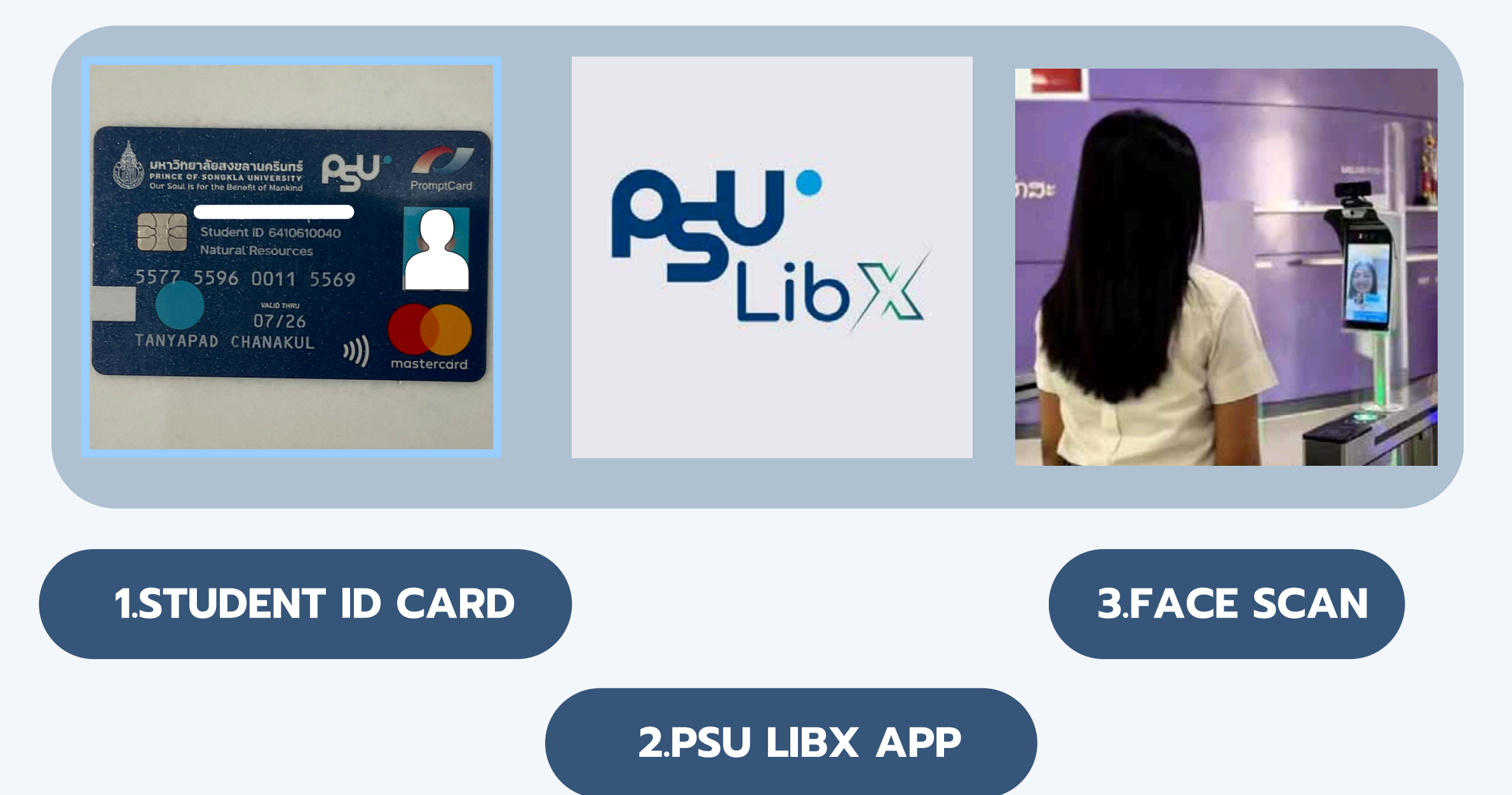

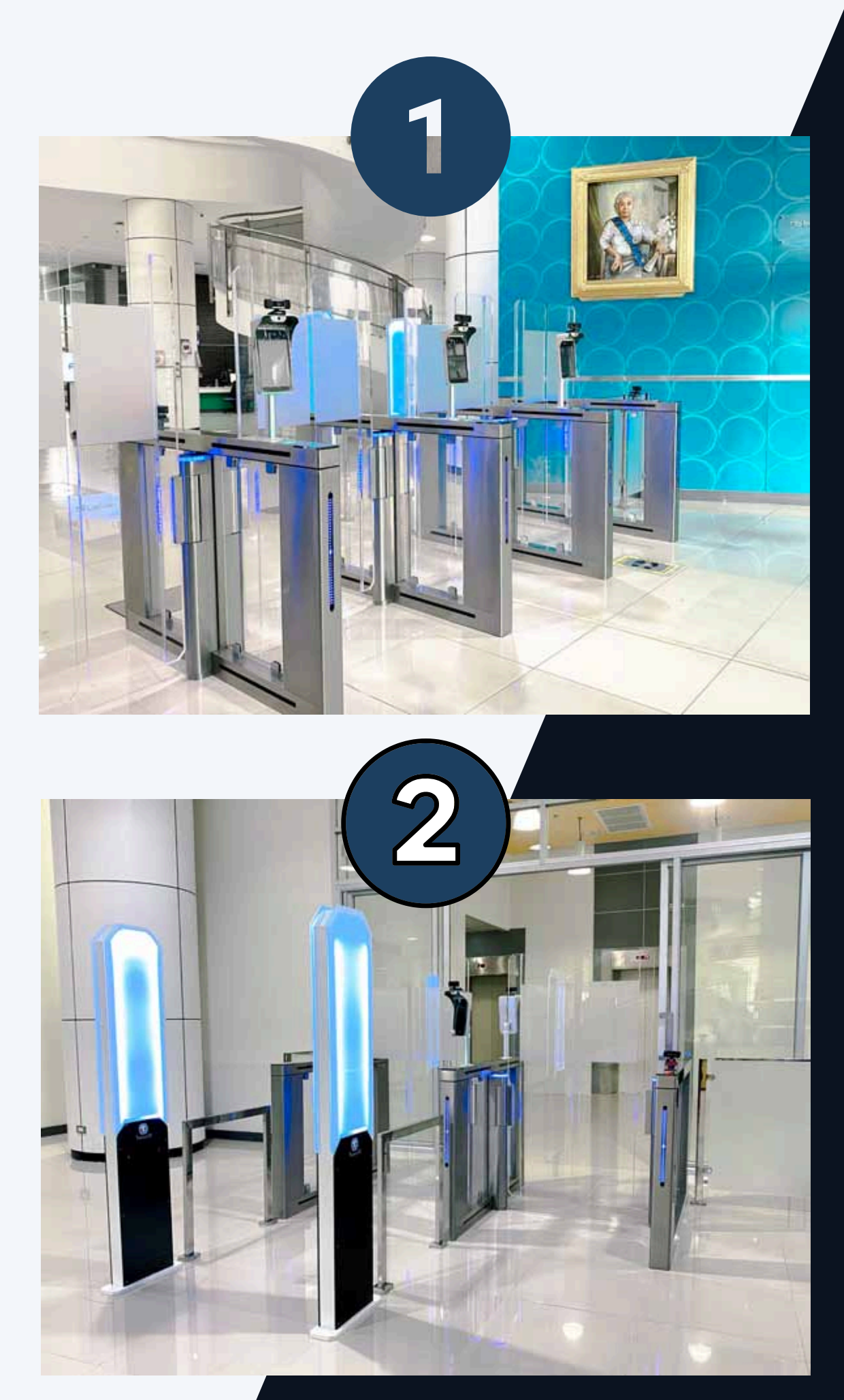

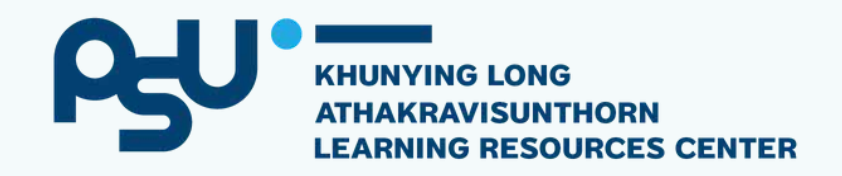

### **5** Features **Py** LibX

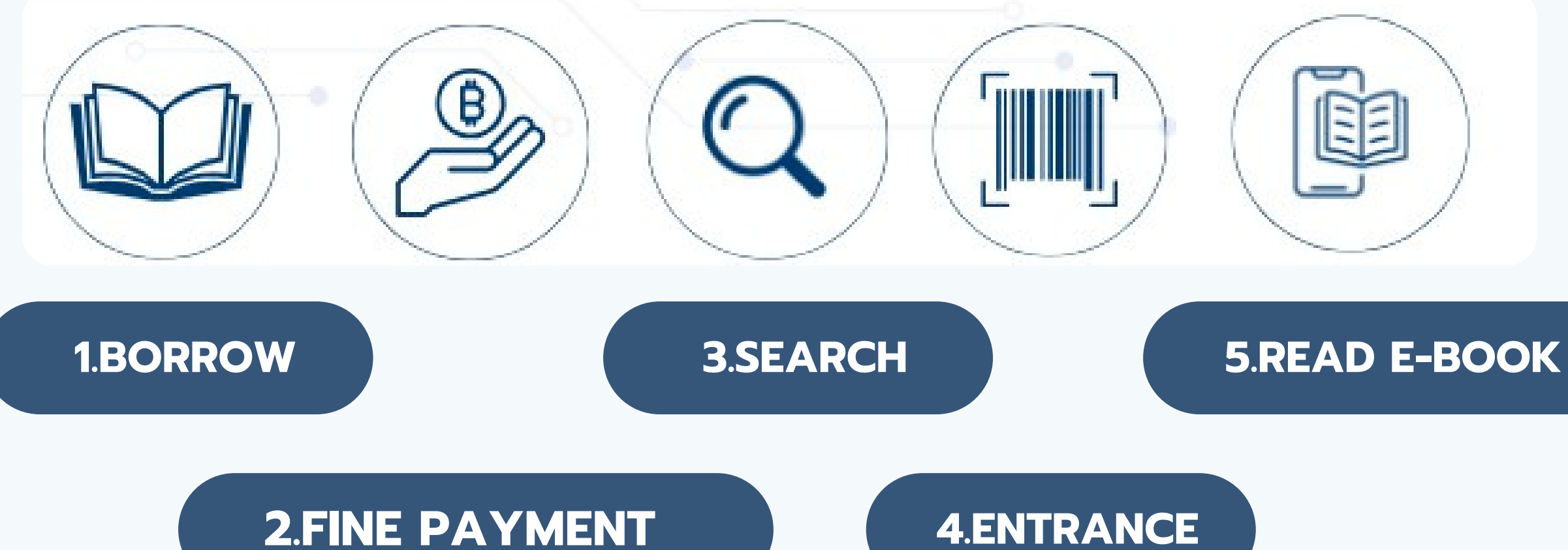

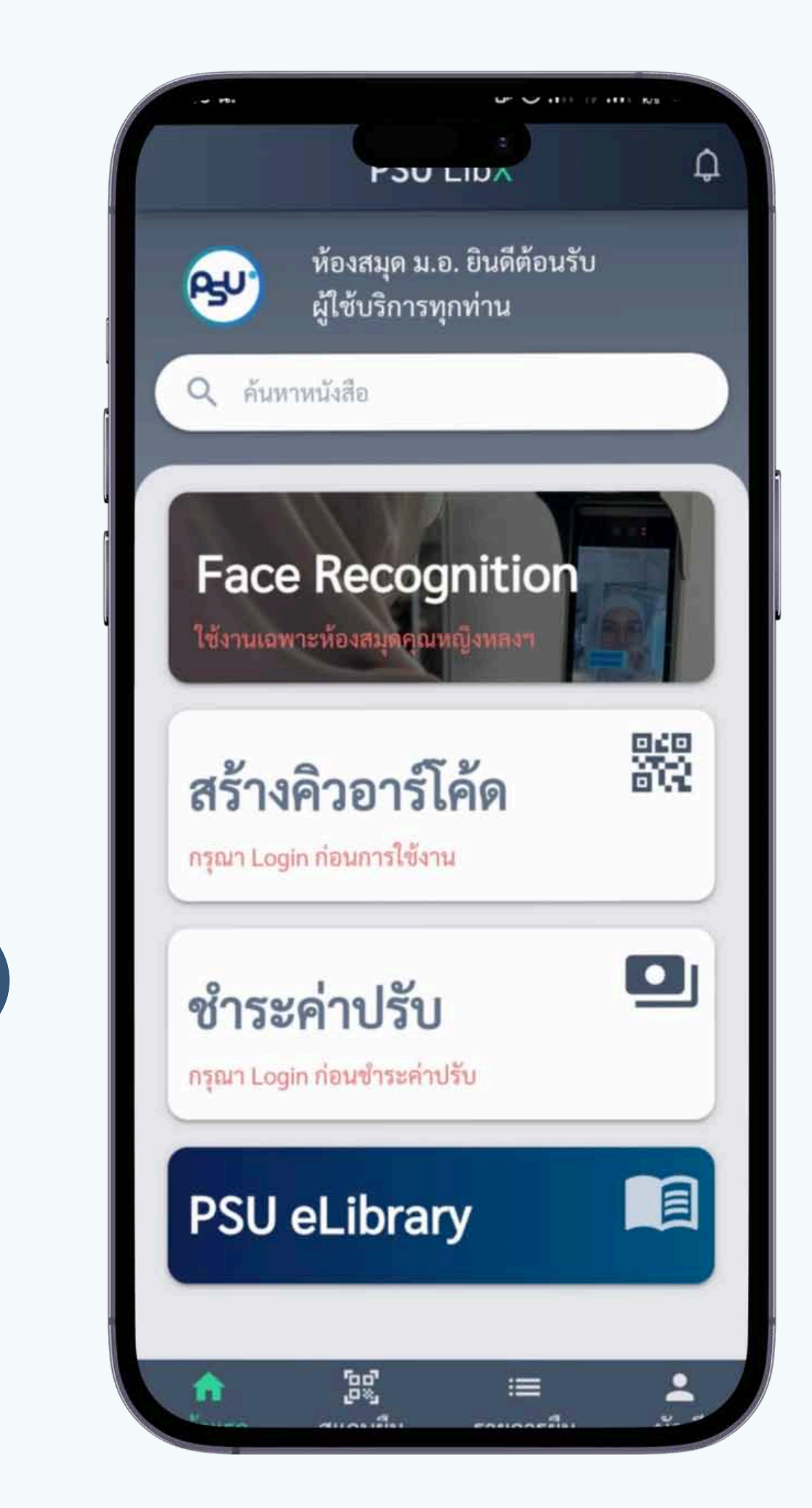

# Learning Space: 24 Hr. Service

### The space

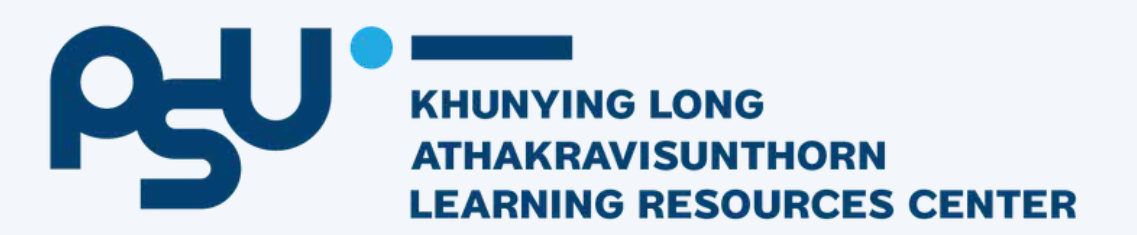

**The Forest** 

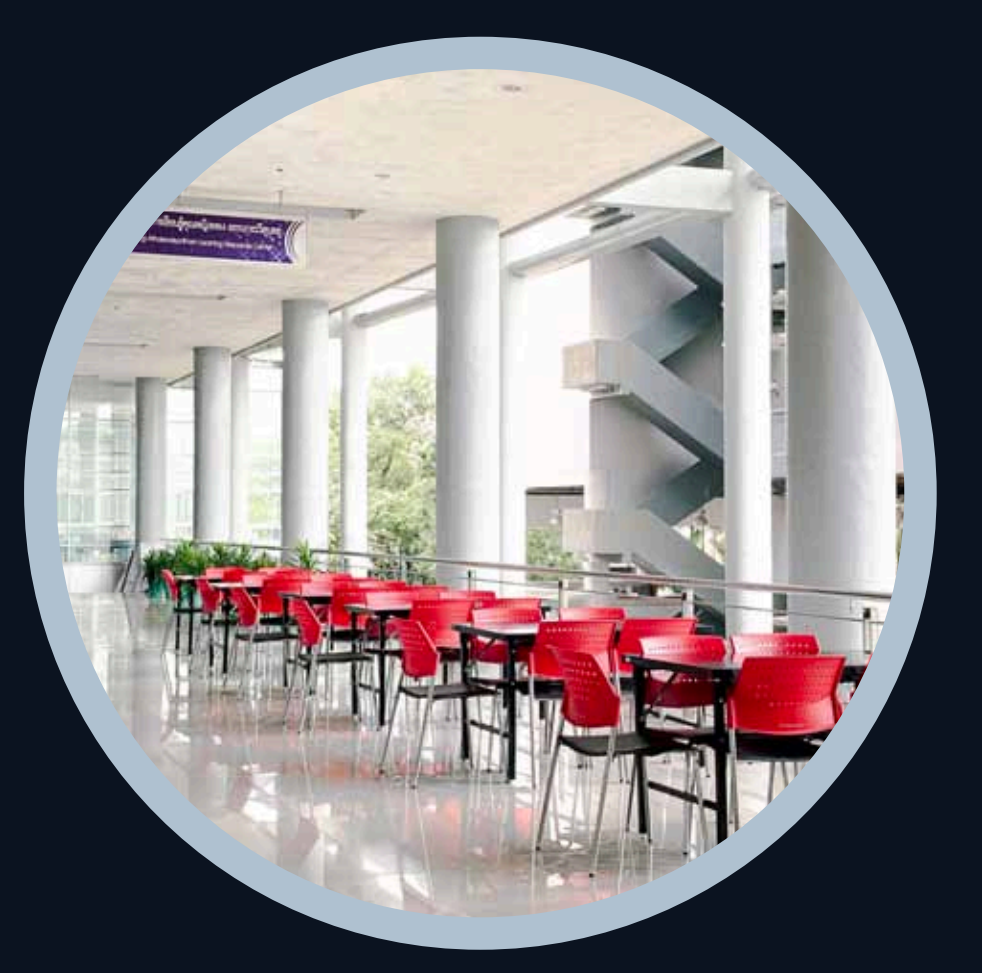

### In front of the entrance

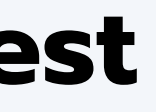

The Forest@KY

# Information resources

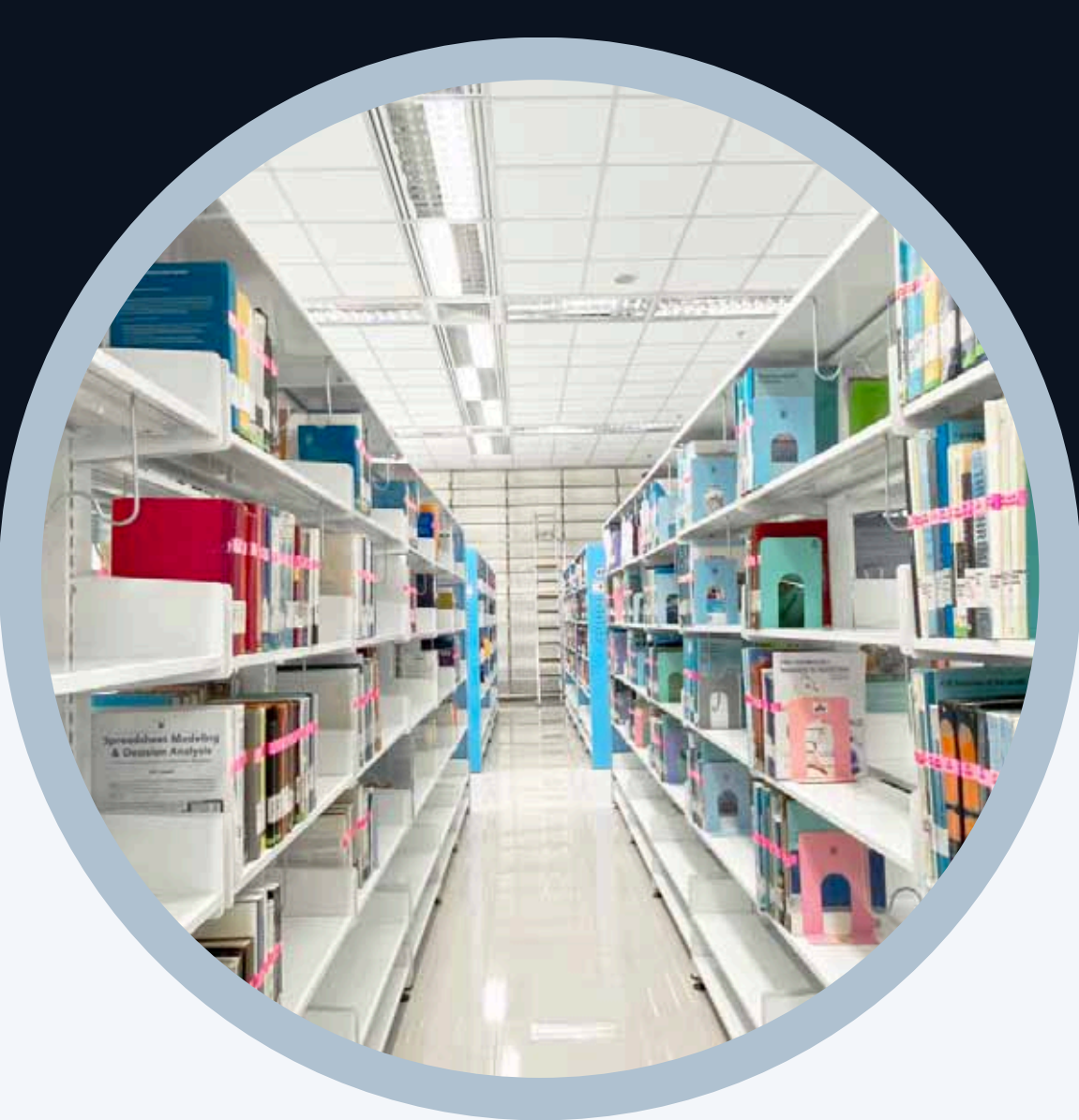

KHUNYING LONG ATHAKRAVISUNTHORN LEARNING RESOURCES CENTER **Printed material** 

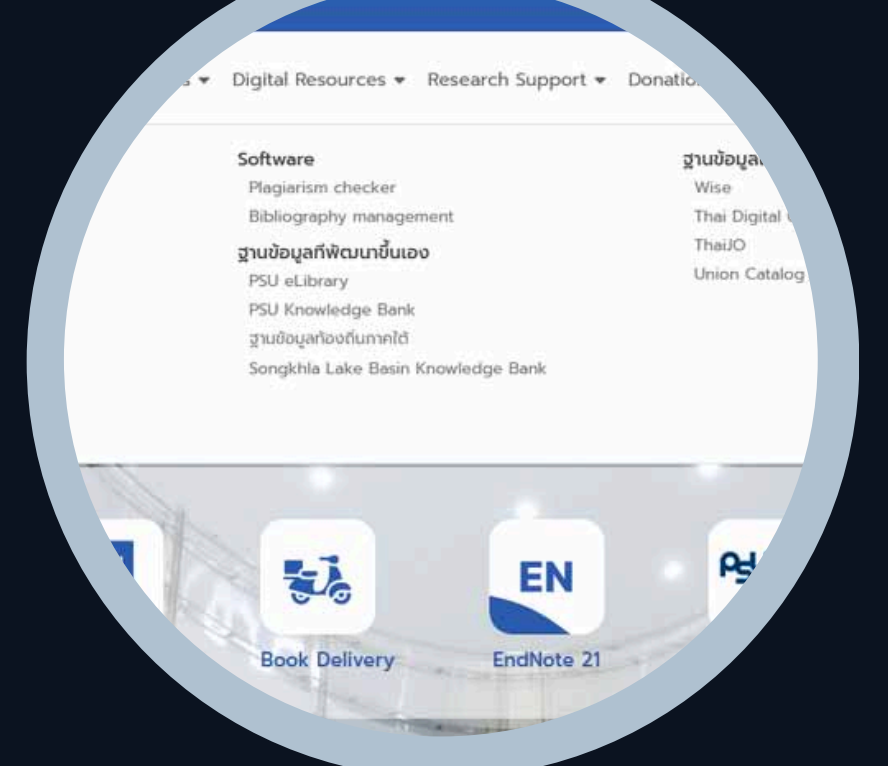

### Electronic resources http://lib.psu.ac.th

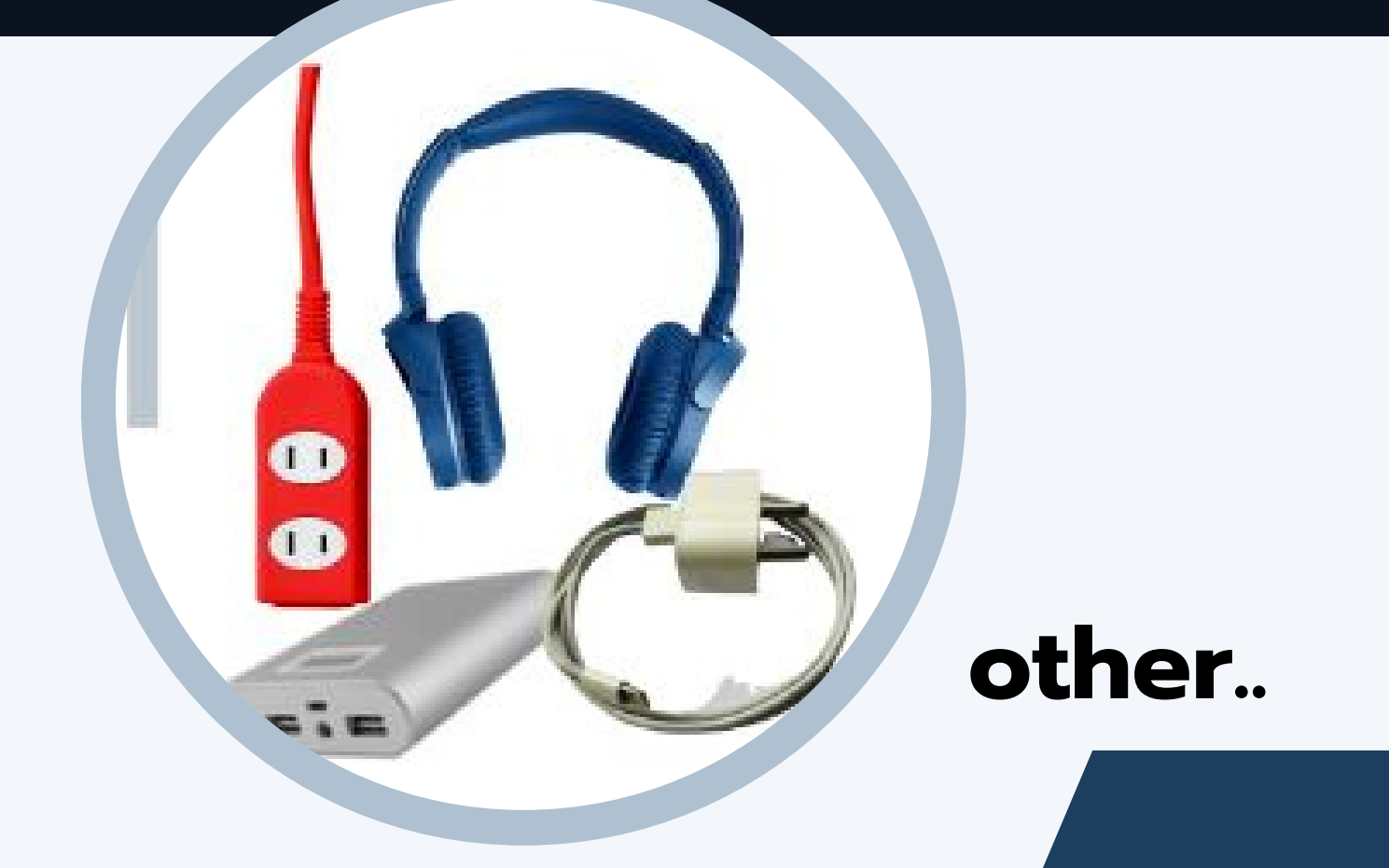

## Services

### Circulation

#### Interlibrary loan

#### **Book Delivery**

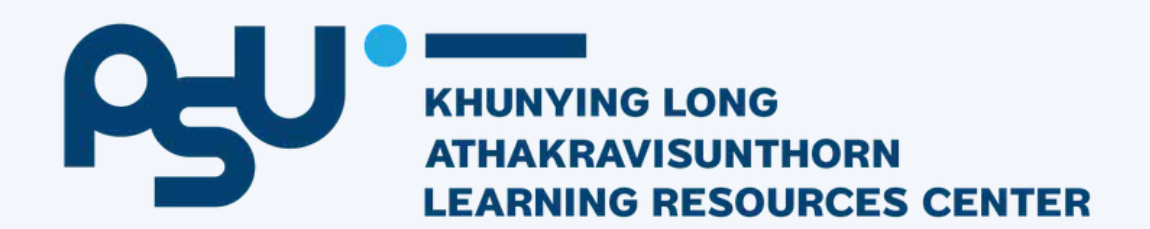

#### Reference

#### **Research support**

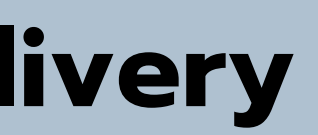

# Circulation

30 items/ 7 days

PSU Lib

borrow by yourself Not renew: • Another Library Member has placed a request. • You have overdue charges.

KHUNYING LONG ATHAKRAVISUNTHORN LEARNING RESOURCES CENTER

### Automatic renew 4 times

# circulation

#### OVERDUE FINES

book: 3 baht/ item/day

headphone: 10 baht/ item/ hour

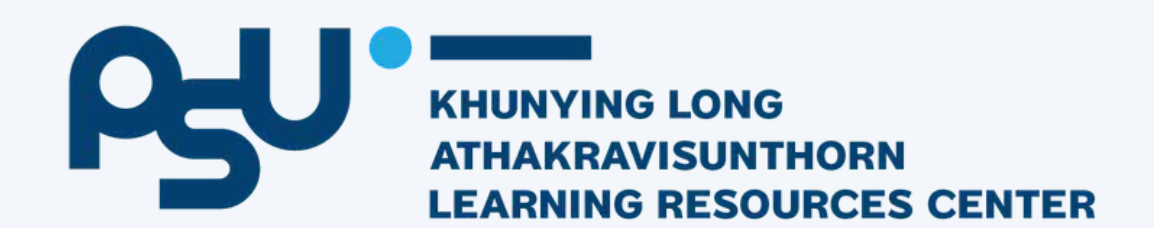

### Hold if the book was borrowed

**@the library** face to face

# Reference

chat with librarian or online reference service

- messenger from facebook page
- LINE application

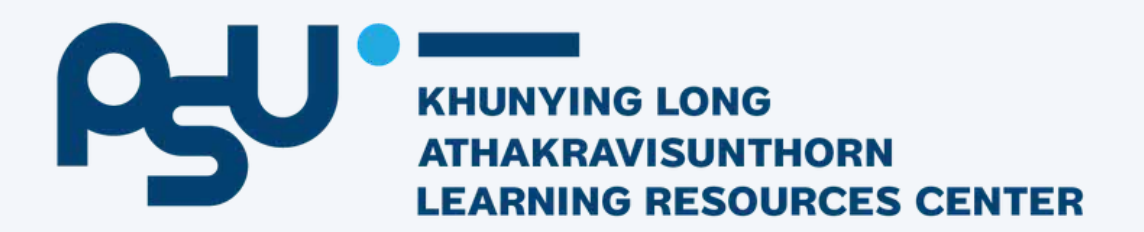

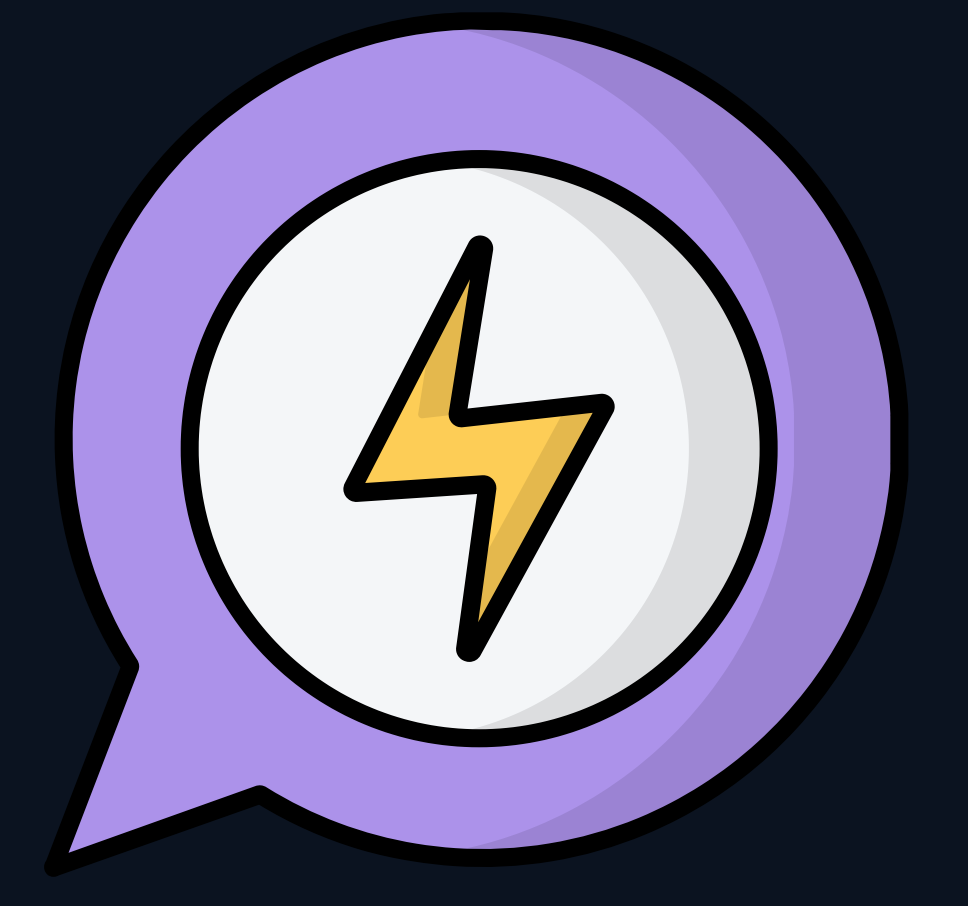

# Research training Support

Reference management program : Endnote

Plagiariam detection software: iThenticate

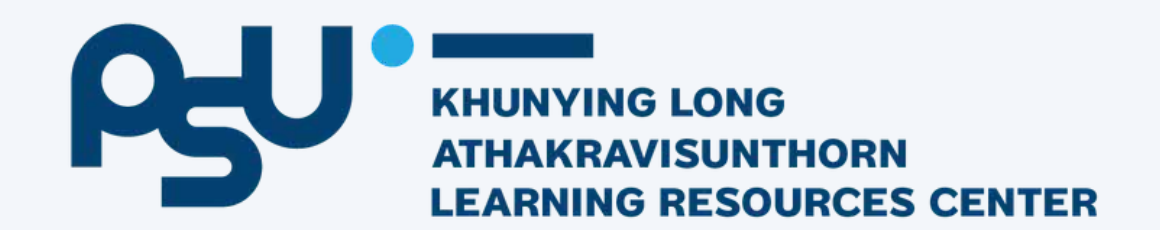

#### find fulltext 4U

Journal quality assessment for publication

Article publishing charge support for open access journals

# nter-ibrary loan

asking books or journal articles from other library in Thailand

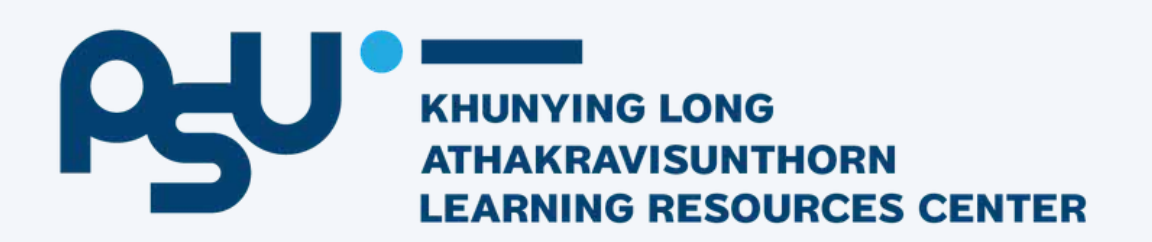

KHUNYING LONG HAKRAVISUNTHORN NING RESOURCES CENTER

#### serve

Using library services

International Standard Book Number (ISBN) request service

Delivery and publishing services for academic

Full-Text Service for You (Find Full-Text 4U)

Plagiarism detection service (iThenticate)

Akkharawisut Program Service

Journal quality assurance service for publication

Question answering and research assistance services

Borrowing and returning services for information resources

Interlibrary Loan (ILL) Service **Book Delivery Service** 

Academic publication support ser

Membership service Information resource provision services

**Book Express Service** 

**URL Shorten Service** 

Prince of Songkhla University Press (PSU Press)

Academic Proceeding

Book Review Service

#### Learning Area

Southern Local Data Reading area service Relaxation Zone Serv Quiet room service Movie theater service Exhibition Room of Pl Atthakravisunthon Children's room serv Meeting Room Servic Group study rooms ( **ASEAN Studies Room** Computer training ro Disability Access Ser Edutainment room se Meeting Box Room So Students/staff 

External person

Services 

Digital Resources 

Research Support 

Donations 

About Us 

Contact/Complaints/Q&A

|                         | Facilities Services                                    |  |  |  |  |  |
|-------------------------|--------------------------------------------------------|--|--|--|--|--|
| Room                    | Open Access Computer Services (OPAC)                   |  |  |  |  |  |
| 2                       | Automatic loan-return machine service (Self-<br>Check) |  |  |  |  |  |
| rice                    | Board Game Service                                     |  |  |  |  |  |
| 20                      | Facilities Services (Library of Things)                |  |  |  |  |  |
| hraya and Khunying Long | One day WiFi service                                   |  |  |  |  |  |
| ice                     |                                                        |  |  |  |  |  |
| ces                     |                                                        |  |  |  |  |  |
| Study Rooms)            |                                                        |  |  |  |  |  |
| Service                 |                                                        |  |  |  |  |  |
| om services             |                                                        |  |  |  |  |  |
| vices                   |                                                        |  |  |  |  |  |
| ervices                 |                                                        |  |  |  |  |  |
| ervice                  |                                                        |  |  |  |  |  |

# Book delivery

#### Library send the books to your place

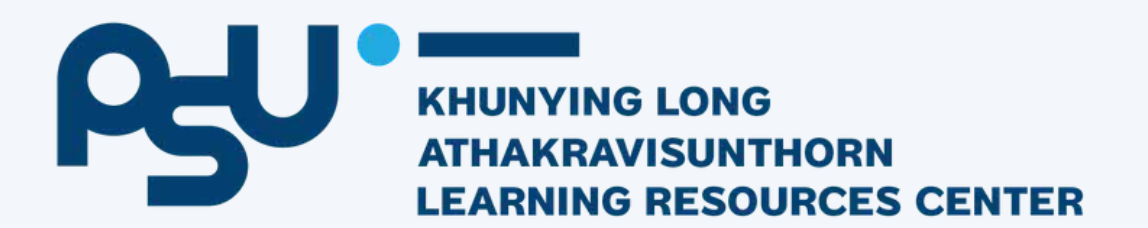

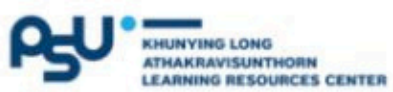

Services 🔻

Digital Resources 
Research Support 
Donations 
About Us 
Contact/Complaints/Q&A

#### serve

Using library services

International Standard Book Number (ISBN) request service

Delivery and publishing services for academic

Full-Text Service for You (Find Full-Text 4U)

Plagiarism detection service (iThenticate)

Akkharawisut Program Service

Journal quality assurance service for publication

Question answering and research assistance services

Borrowing and returning services for information resources

Prince of Songkhla University Press (PSU Press)

Interlibrary Loan (ILL) Service

Membership service

Book Express Service **URL Shorten Service** 

Academic Proceeding **Book Review Service** 

Book Delivery Service Academic publication su

vices Information resource provision services

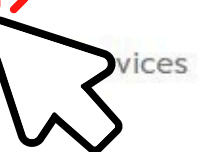

Reading area service **Relaxation Zone Service** Quiet room service Movie theater services Children's room service Meeting Room Services **Disability Access Services** 

Students/staff 

External person

#### Learning Area

- Southern Local Data Room
- Exhibition Room of Phraya and Khunying Long Atthakravisunthon
- Group study rooms (Study Rooms)
- **ASEAN Studies Room Service**
- Computer training room services
- Edutainment room services
- Meeting Box Room Service

#### Facilities Services

Open Access Computer Services (OPAC) Automatic loan-return machine service (Self-Check) Board Game Service Facilities Services (Library of Things) One day WiFi service

## Searching

- OPAC
- EDS One search
- Electronic

### databases

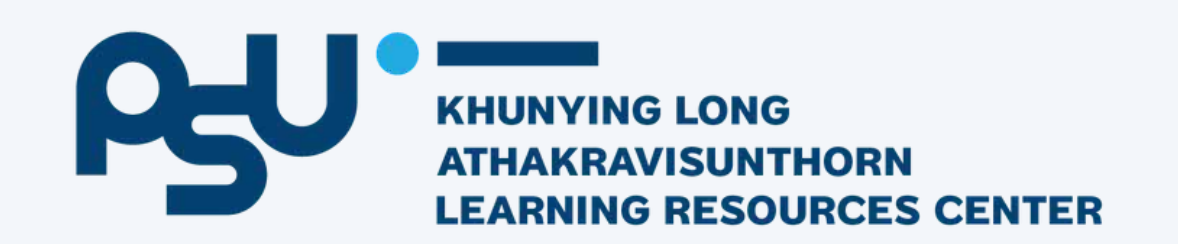

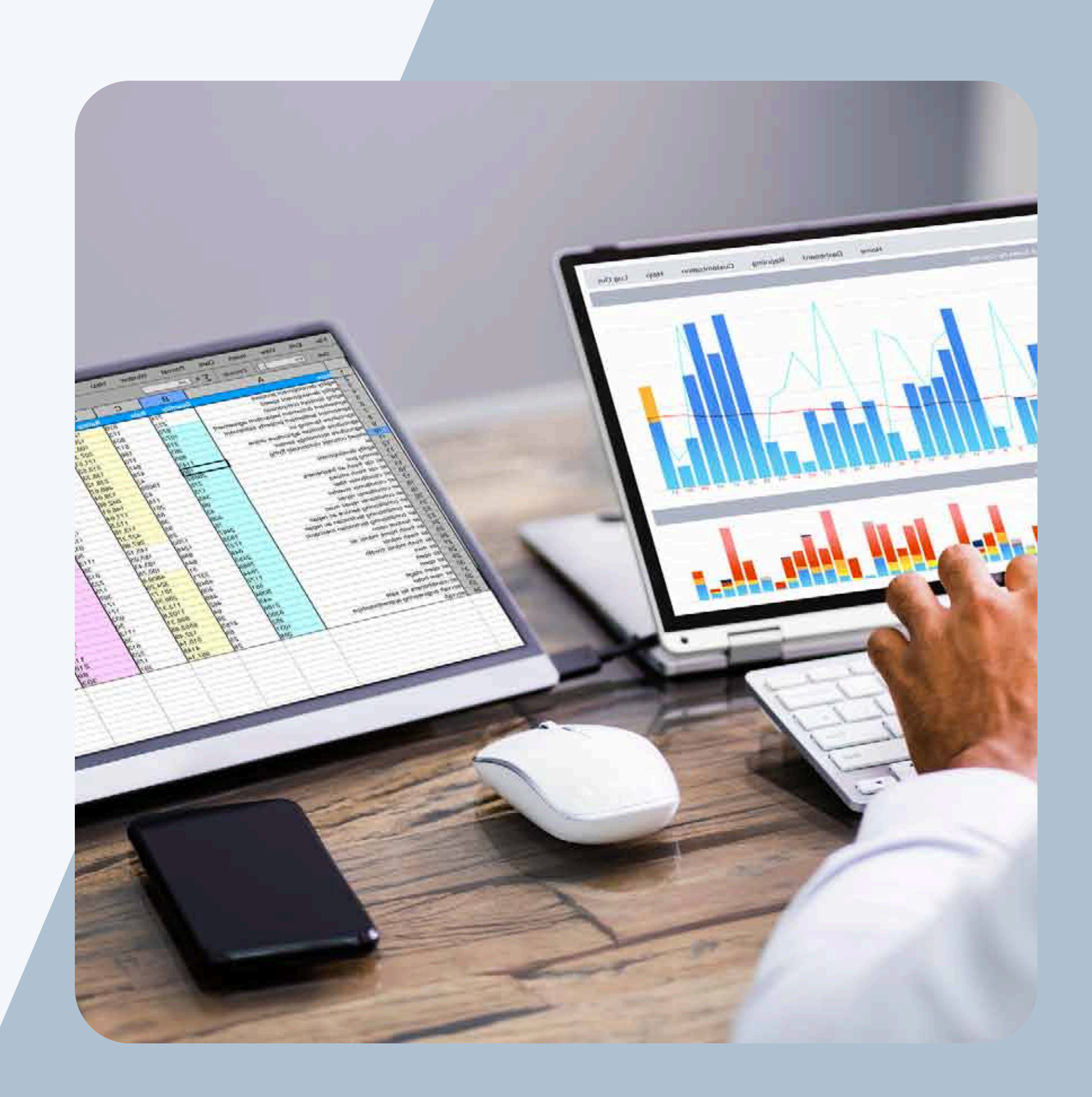

### SEARCHING ITEM FROM OPAC

KYL

- Look for the library books.
- go to the library website. lib.psu.ac.th
- Or go to <u>opac.psu.ac.th</u>

**OPAC** is an online database used for searching the library book only

#### 1. Go to **lib.psu.ac.th**

OPAC

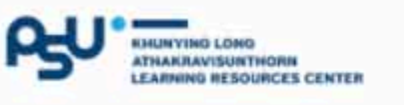

box 3. Click Search

Services · Digital Resources · Research Support · Donations · About Us · and

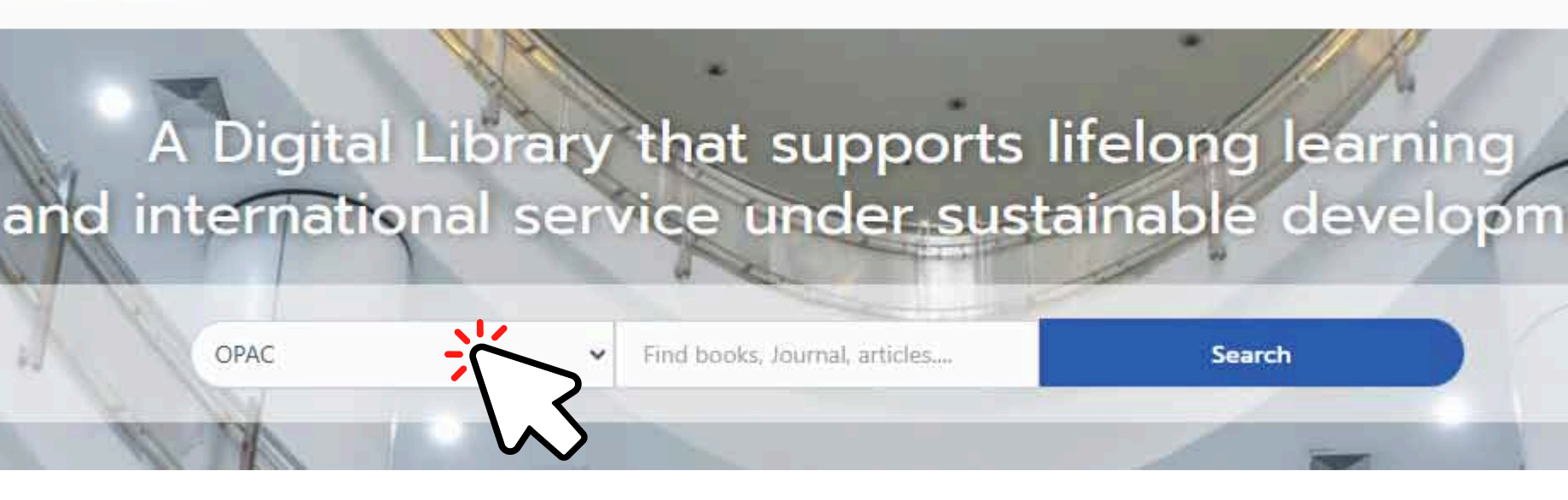

#### 2. Type your keyword in the search

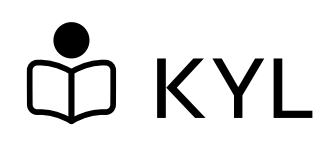

### SEARCHING ITEM FROM OPAC

### 1. Go to

| Ο                      | pac         | .psi       | u.ac     | th    |           |             |         |               |   |
|------------------------|-------------|------------|----------|-------|-----------|-------------|---------|---------------|---|
| OPAC                   | Search      | News       | Patron   | Renew | Statistic | Report      | Help    | Manual        |   |
| Basi                   | c Sear      | ch         |          |       |           |             |         |               |   |
| Search                 | Term        |            |          |       |           |             |         | Title Keyword | Ŧ |
| Conditi                | ions for li | mited resu | ults     |       |           |             |         |               |   |
| Materia                | І Туре      | All        |          | ¥     |           | Country     |         | All           | T |
| Libr <mark>a</mark> ry |             | All        |          | T     |           | Language    |         | All           | ¥ |
| Location               | n           | All        |          | ¥     |           | Collection  |         | All           | ¥ |
| Year                   |             | Between    | ▼ B.E. ▼ | -     |           | Nature of o | ontents | All           | ¥ |
|                        | (           | Search     | Cance    |       |           |             |         |               |   |

keyword ,author name **4.Click Search** 

### 2. Type your keyword in the search box 3. Choose a particular field such as Title

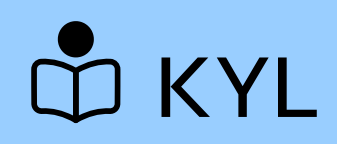

Rate

30102000048437

Hold

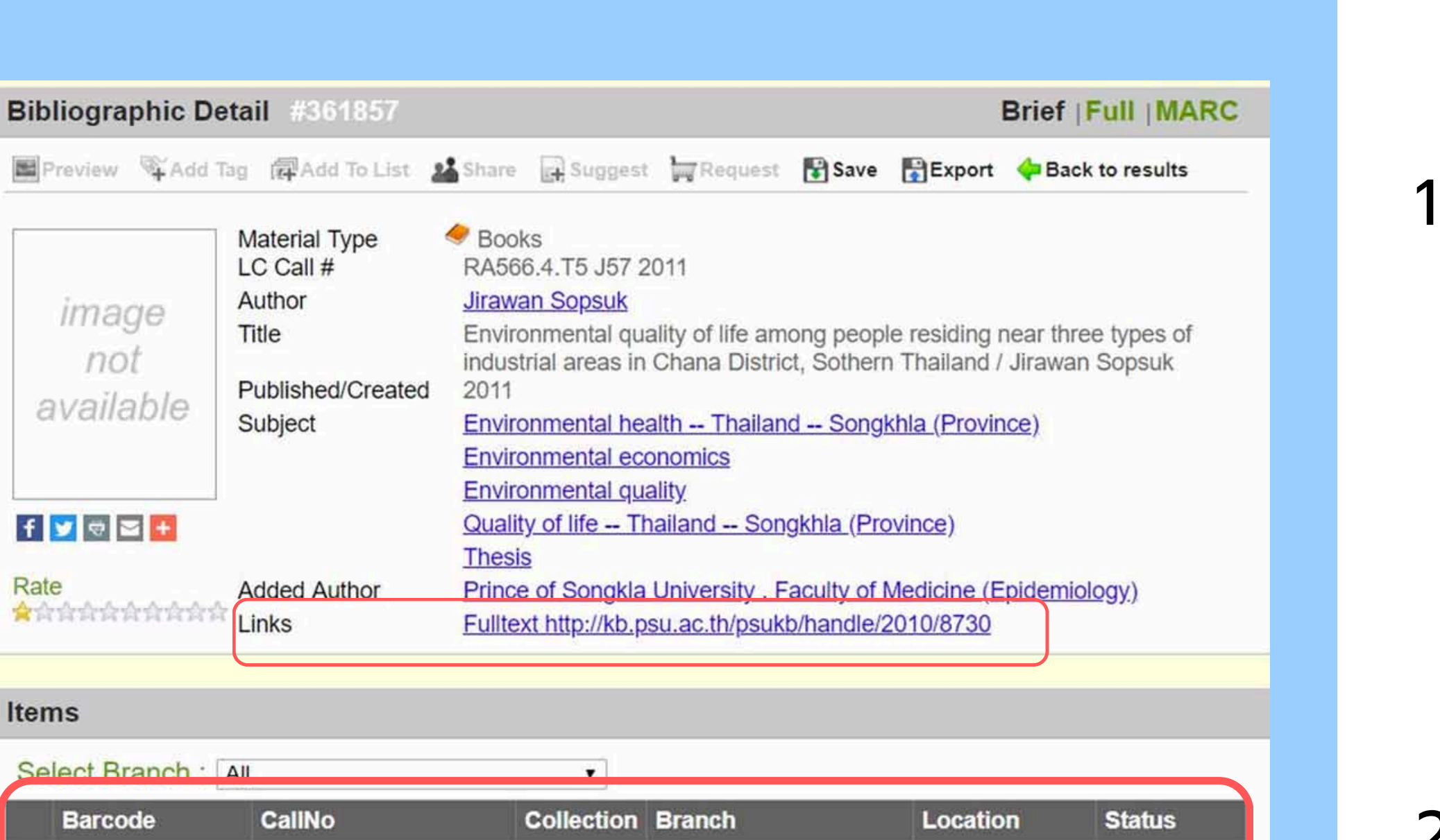

Lady

Library

Theses

Atthakraweesunthorn

6th Floor

Available

RA566.4.T5 J57 2011

- 2.write/take a photo of call no. 3.go find it on shelf

# How To GET item

1.click the title of the item to check - call no/ LC call

- collection
- branch
- location
- status
- link

### **Electronic resources**

- E-databases
- E-books
- PSU Knowledge Bank
- PSU eLibrary
- ThailLIS

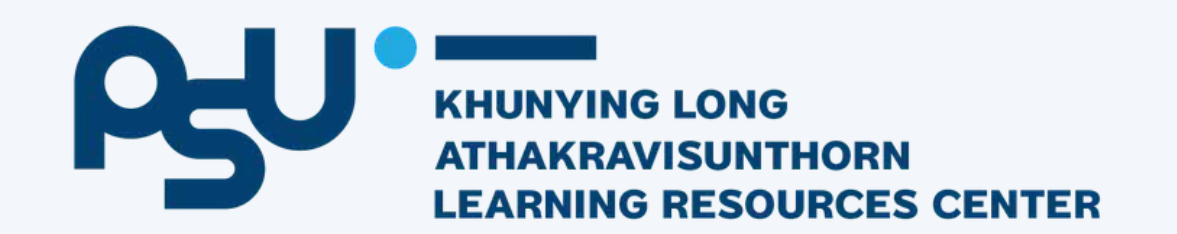

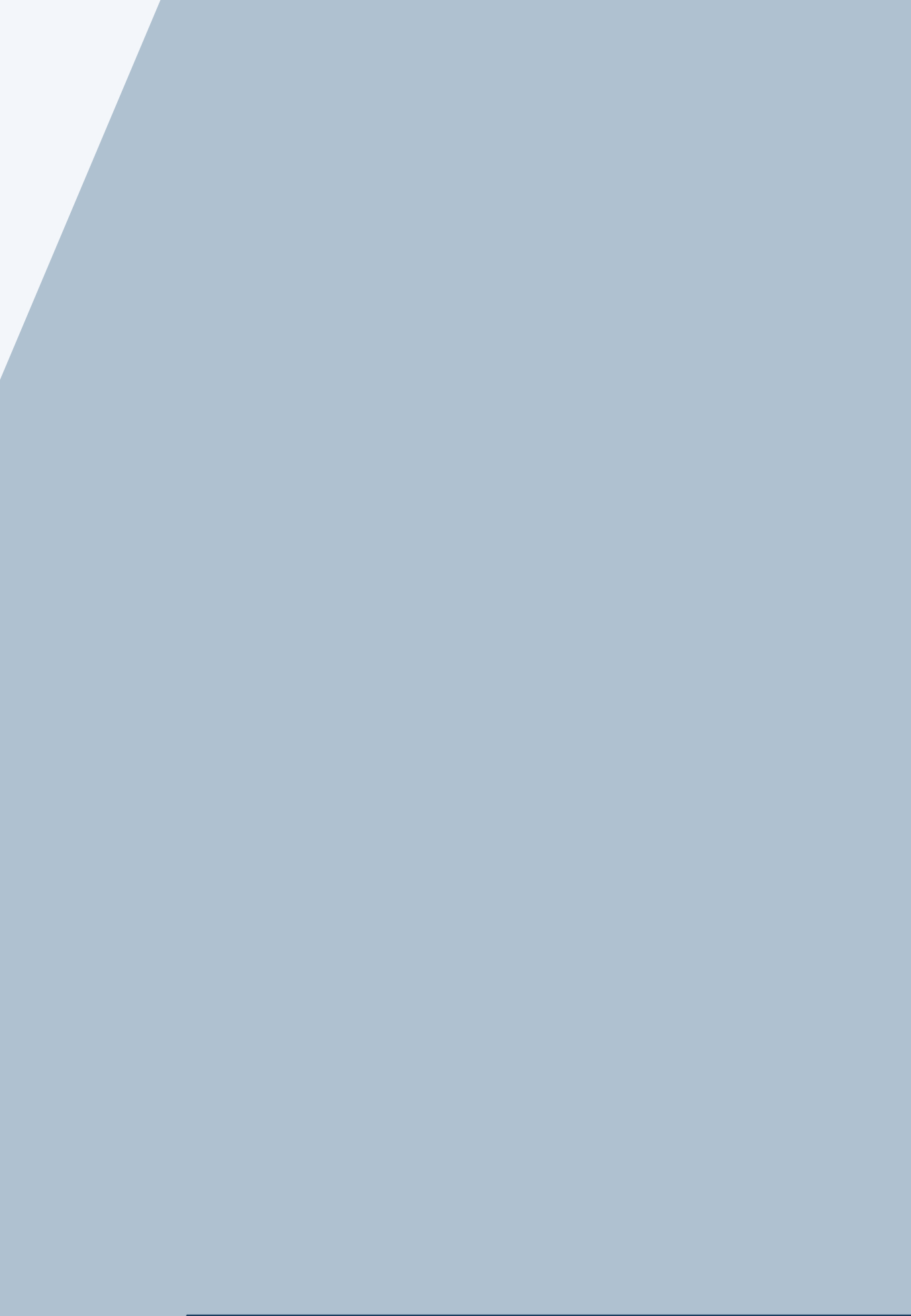

## e-databases

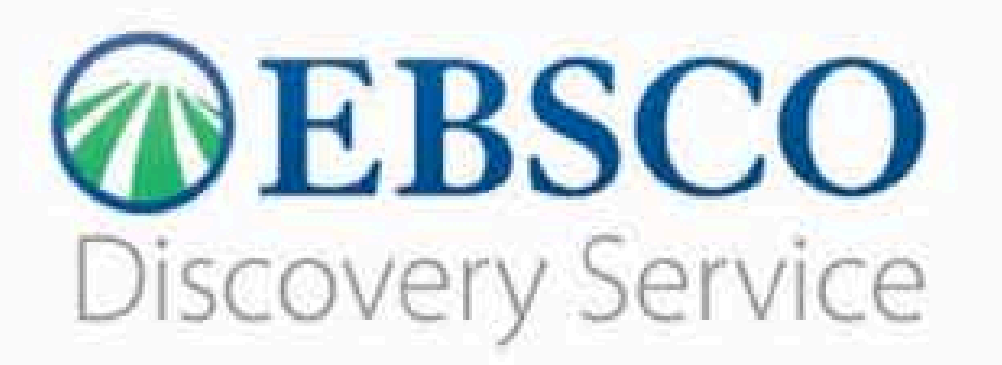

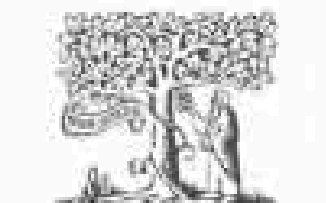

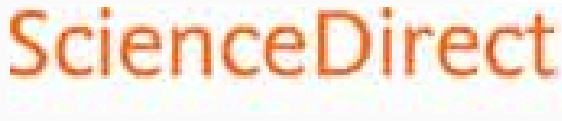

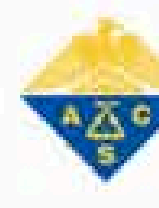

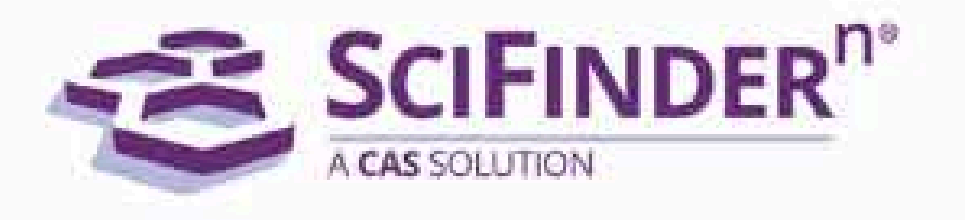

#### Clarivate Web of Science

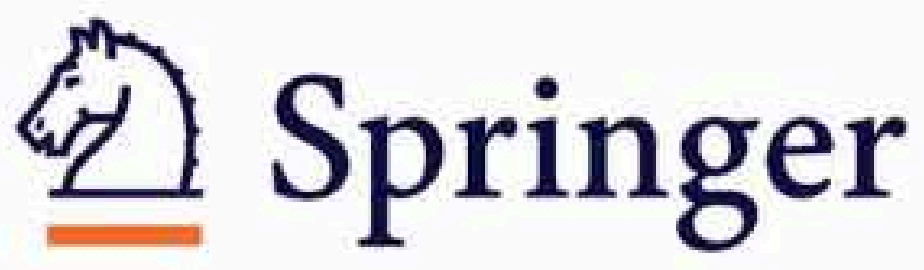

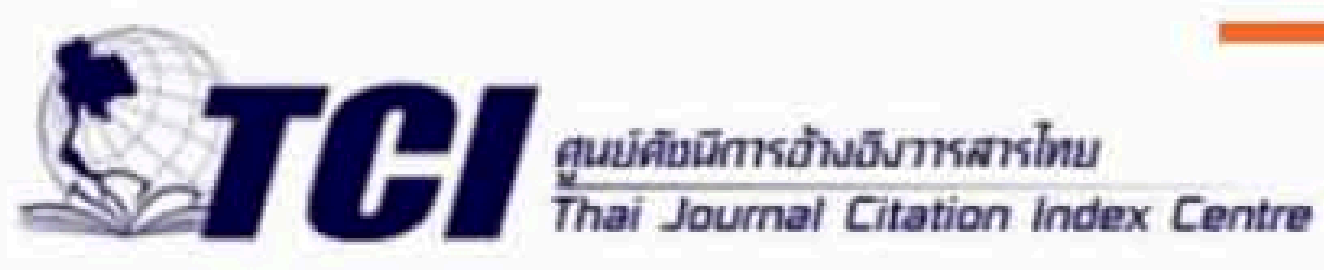

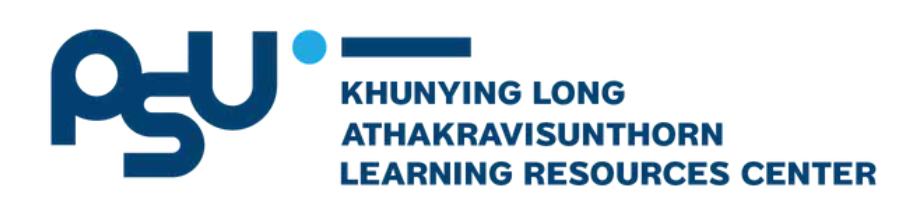

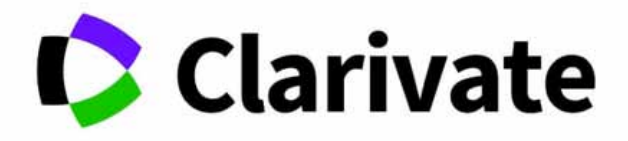

#### **Journal Citation Reports**

### **JCR**

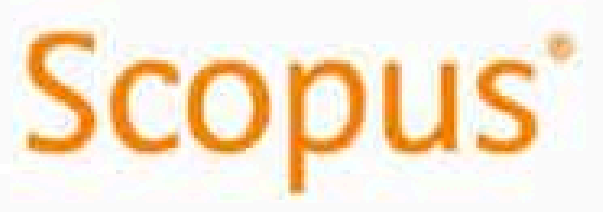

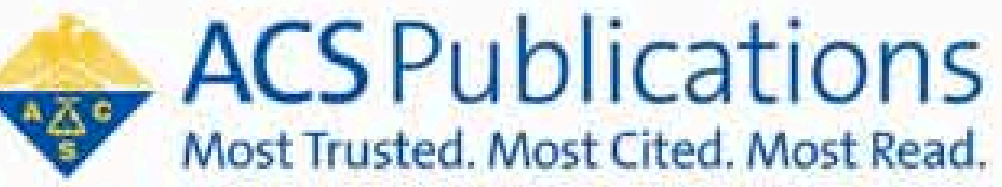

# IEEE Xplore® Digital Library

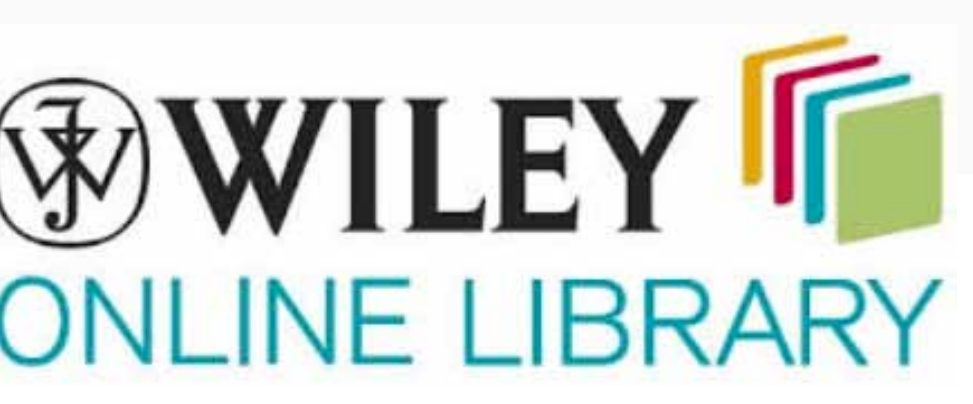

# Access e-databases

# start from library website http://lib.psu.ac.th Digital Pasauroos

Digital Resources
 >> E-Database

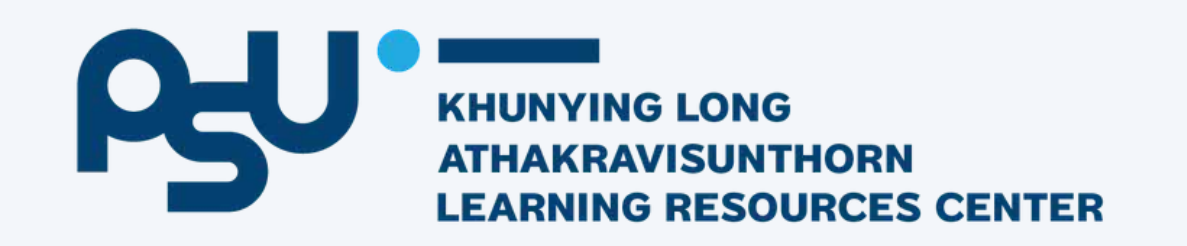

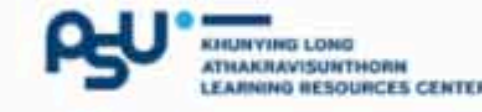

Services 🔻

#### ฐานข้อมูลที่บอกรับ

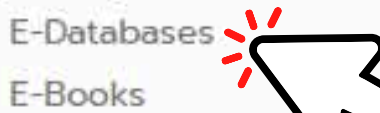

E-Journals

Coursera for Campus

#### **Open Access**

E-Databases

E-Books

E-Journals

Patent Resources

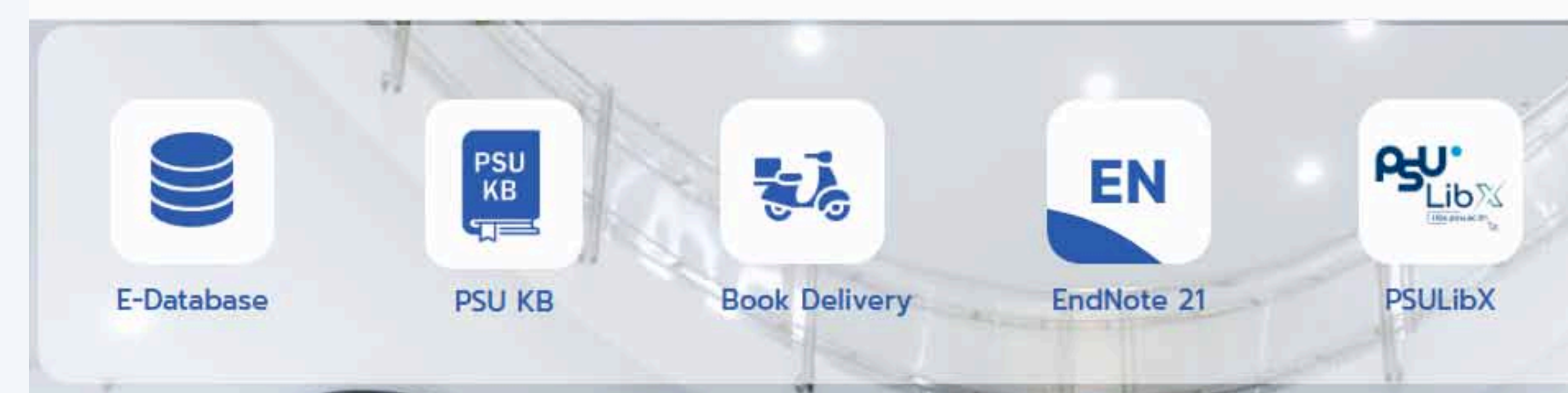

#### นักศึกษา/

Digital Resources
 Research Support
 Donations
 About Us

#### Software

Plagiarism checker Bibliography management

#### ฐานข้อมูลที่พัฒนาขึ้นเอง

PSU eLibrary PSU Knowledge Bank ฐานข้อมูลท้องถิ่นภาคใต้ Songkhla Lake Basin Knowledge Bank

#### ฐานข้อมูลเครือข่าย

Wise

Thai Digital Collectio

ThaiJO

Union Catalog

# EDS: Look for journal articles, e-databases, books in many library

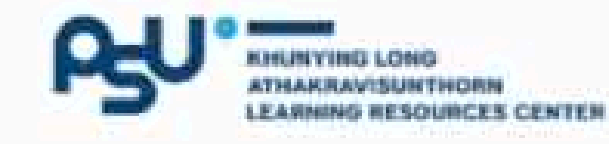

Services 💌 Digital Resources 💌 Research Support 💌 Donations 💌 About Us 💌 ติดต่อ/ร้องเรียน/Q&A 💌

### A Digital Library that supports lifelong learning and international service under sustainable development

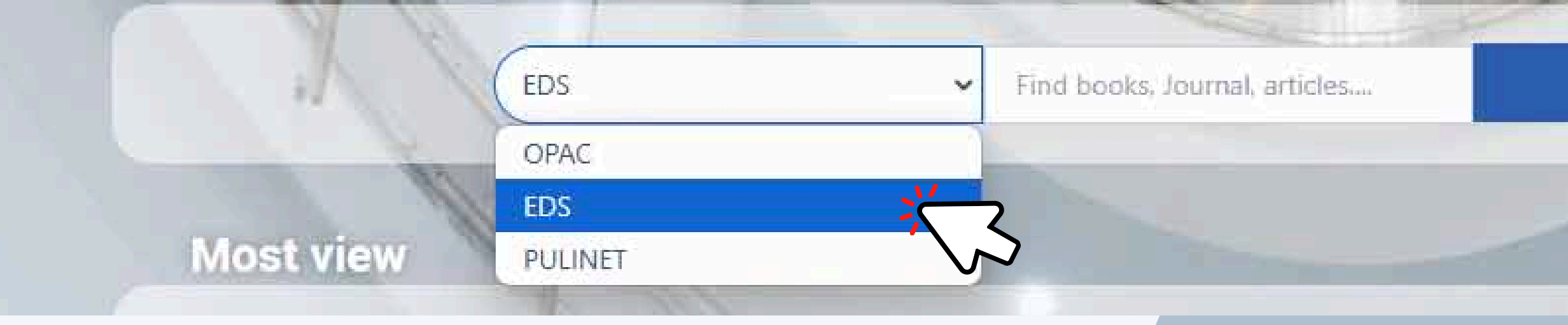

KHUNYING LONG ATHAKRAVISUNTHORN LEARNING RESOURCES CENTER

#### Search

### EDS One search PULINET : Look for journal articles, books in many library.

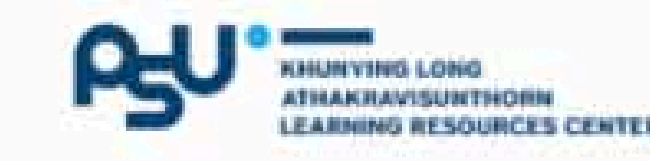

Services 🝷 Digital Resources 🝷 Research Support 🝷 Donations 🝷 About Us 🝷 ติดต่อ/ร้องเรียน/Q&A 🝷

### A Digital Library that supports lifelong learning and international service under sustainable development

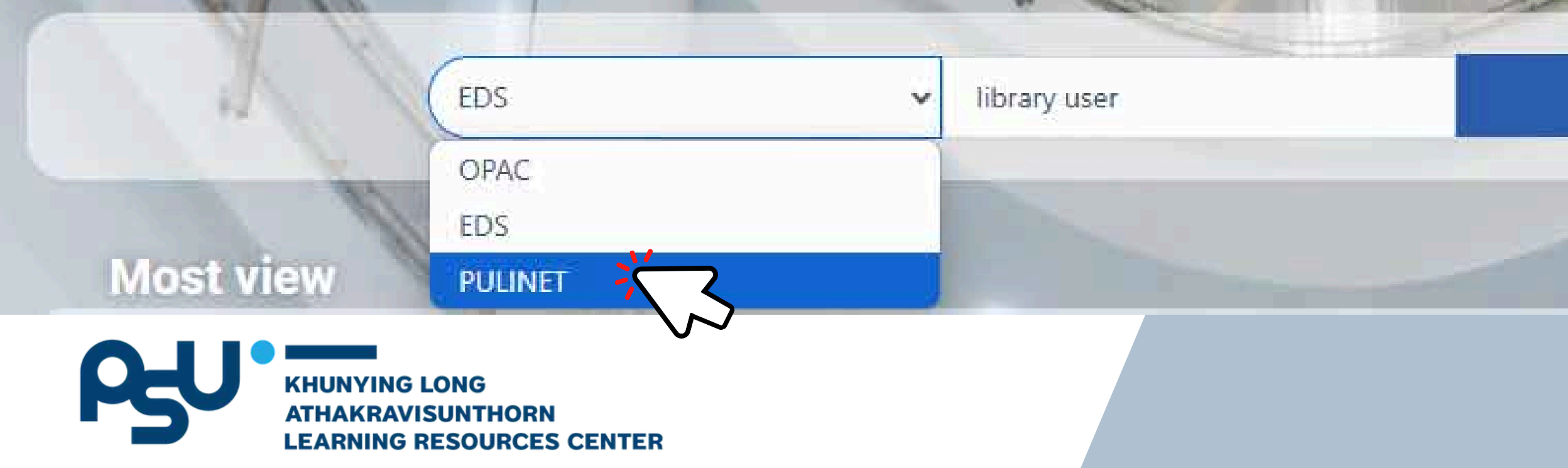

Search

#### PSU Knowledge bank ด้นหาในระบบคลังปัญญา ม.อ. Q 💄 เข้าสระบบ: 👻 Language 👻

🕆 หน้าแรก เรียกตข้อมล 👻 วิธีใช้ 👻 About PSUKB 🛩

**KYL** 

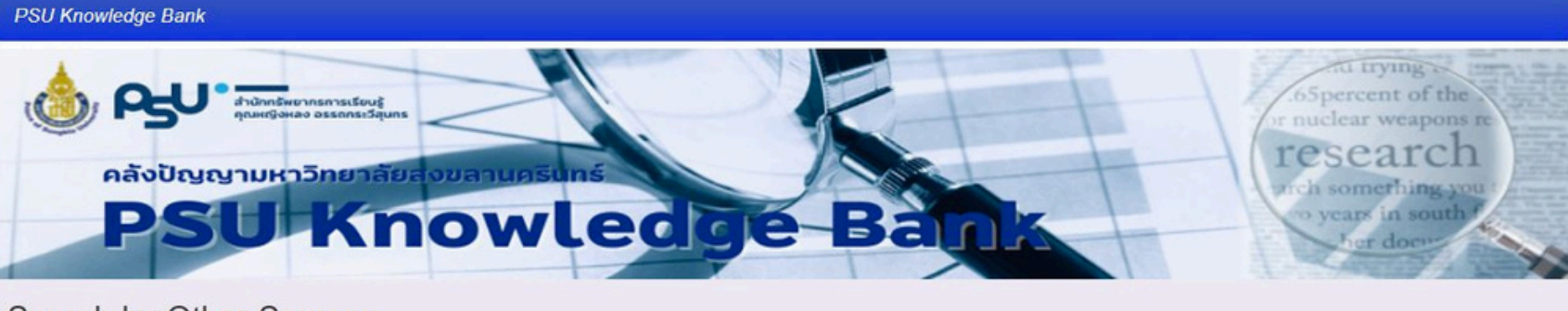

Search by Other Sources

BASE CORE Google Scholar

#### ชุมชนในคลังปัญญา ม.อ.

| เลือกชุมชนเพื่อเรียกดูกลุ่มข้อมูล                    |        | Author                   |    | Subject                                  | Date issued |       |
|------------------------------------------------------|--------|--------------------------|----|------------------------------------------|-------------|-------|
| College of Computing                                 | 16     | สายัณห์ สดุดี            | 38 | คุณภาพสิ่งแวดล้อม (1849)                 | 2500 - 2565 | 12976 |
| Phuket Campus                                        |        | เจริญ นาคะสรรค์          | 26 | การขาดการมีส่วนร่วมของ (748)             | 2000 - 2099 | 2140  |
| College of Digital Science<br>https://cds.psu.ac.th/ | 0      | มงคล แซ่หลิม             | 25 | ประชาชนและก                              | 1953 - 1999 | 119   |
|                                                      |        | เพชรน้อย สิงห์ช่างชัย    | 25 | การลดลงของทรพยากร 413<br>ชีวภาพและความหล | Has File(s) |       |
| Faculty of Agro-Industry                             | 607    | สมแก้ว รุ่งเลิศเกรียงไกร | 24 | ดวามไม่มั่นดงทางอาหาร 452                | true        | 15253 |
| Faculty of Commerce and Mana                         | gement | อรุณพร อิฐรัตน์          | 24 | กชช2ด จปฐ (433)                          | false       | 0     |

Discover

### **PSU KBANK**

collects theses, research papers, research reports of Prince of Songkla University which is academic works of lecturer, staff and students of PSU

- Provide information from 1977 present year
- Can download the full document (Full-**Text**)
- Access anywhere without VPN connection required

#### access from:

• http://kb.psu.ac.th/psukb/

# PSU eLibrary

ระบุคำค้นหา, ชื่อหนังสือ, ชื่อผู้แต่ง

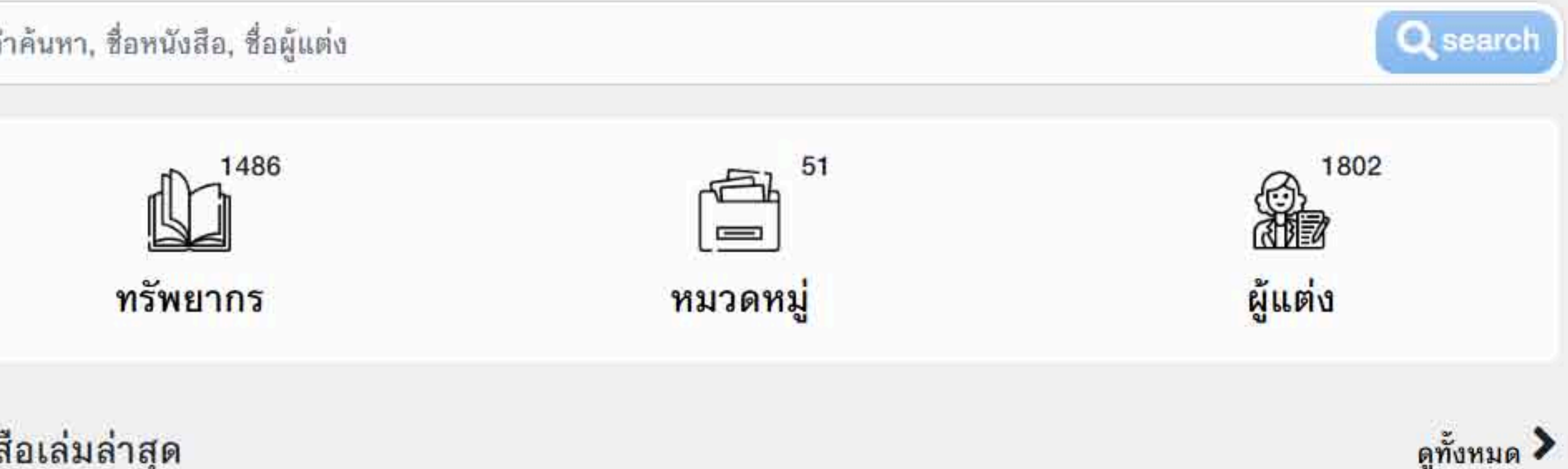

หนังสือเล่มล่าสุด

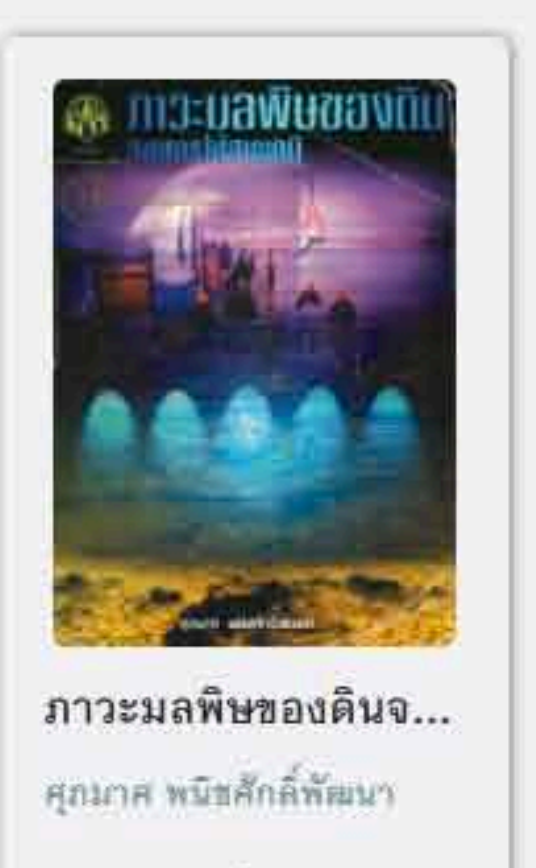

ป็นไปแล้ว 0 ครั้ง

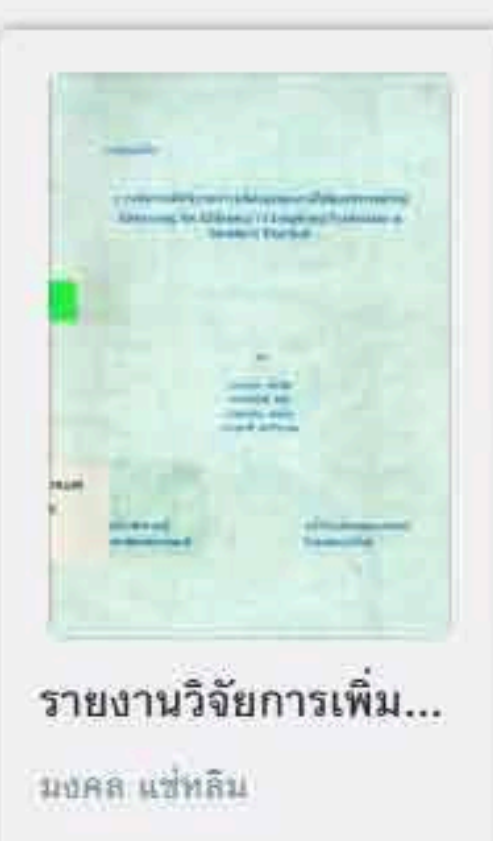

ยืมไปแล้ว: 0 ครั้ง

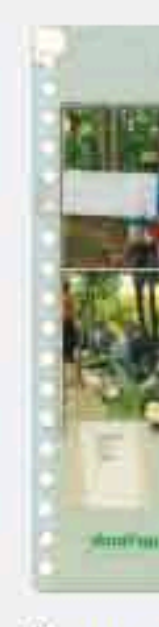

ป่าชุมชน ปกรณ์ จริงสูงเนิน

ป็นไปแล้ว 0 ครั้ง

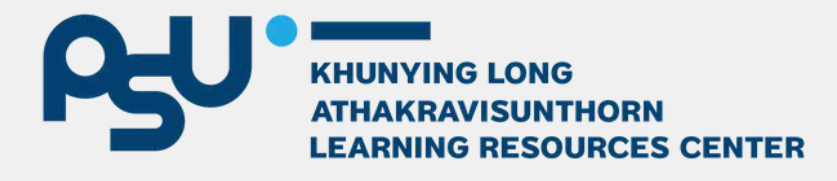

#### access from: https://elibrary.psu.ac.th

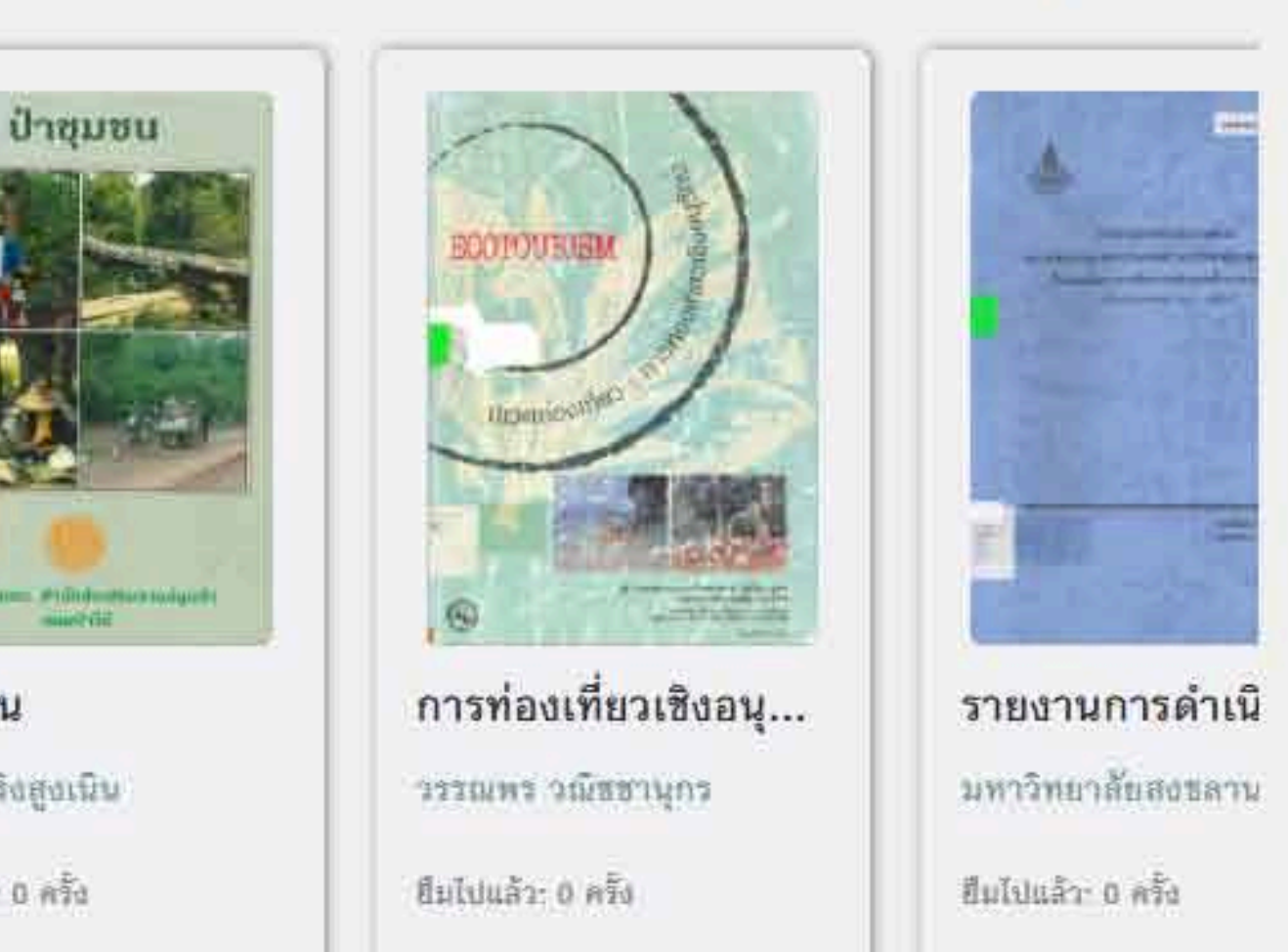

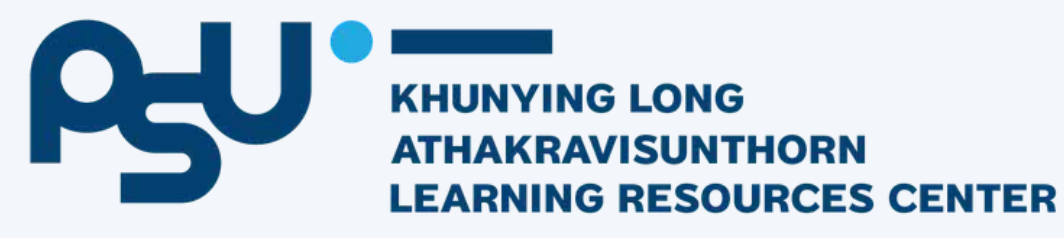

Thankyou

**USING THE LIBRARY AND SEARCHING ELECTRONIC DATABASES** 

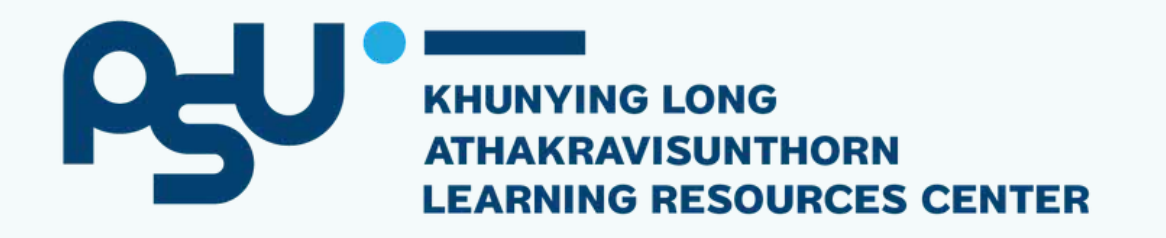

### Contact Us

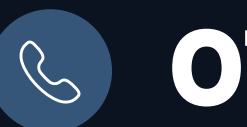

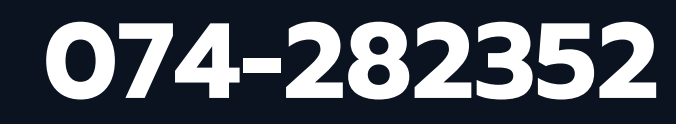

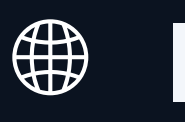

lib.psu.ac.th

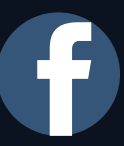

f <u>https://www.facebook.com/</u> **KYLLibraryPSU/** 

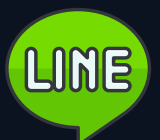

@clibpsu

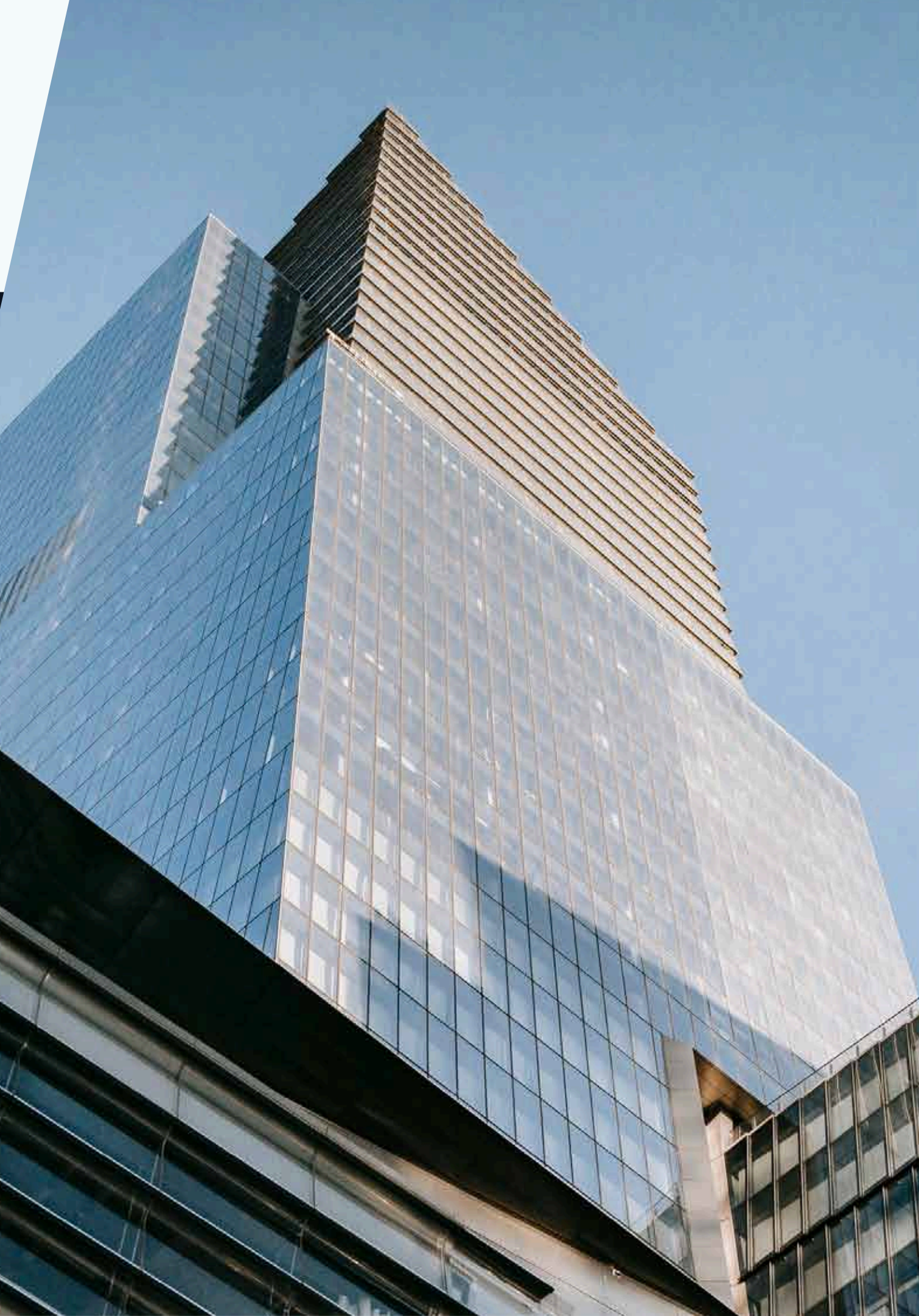